# ภาพผนวก ข คู่มือการใช้โปรแกรมระบบการจัดการครุภัณฑ์ มหาวิทยาลัยพายัพ

โปรแกรมที่พัฒนาขึ้น ใช้สำหรับระบบการจัดการครุภัณฑ์ มหาวิทยาลัยพายัพ เป็นระบบที่ พัฒนาขึ้นเพื่อรองรับการทำงานด้านการจัดการครุภัณฑ์ ซึ่งใช้ในการจัดเก็บข้อมูล การแก้ไขข้อมูล การลบข้อมูล และออกรายงานต่าง ๆ รายละเอียดคู่มือการใช้งานมีดังต่อไปนี้

### ข1. คู่มือการใช้งานในส่วนของฝ่ายทรัพย์สิน

### 1. เข้าสู่ระบบ

เมื่อผู้ใช้เรียกโปรแกรมขึ้นมาทำงานโปรแกรมจะแบ่งการทำงานตามรายชื่อผู้ใช้ที่ได้กำหนด ระดับการใช้งานไว้ในกรณีนี้จะต้องเป็นผู้ใช้งานที่ถูกกำหนดให้ใช้งานได้เฉพาะโปรแกรมของฝ่าย

| Asset Ma                   | anagement for Payap University   |
|----------------------------|----------------------------------|
| Asset<br>Account<br>Detial | ชื่อผู้ไช้ : asset<br>รกัสผ่าน : |

ทรัพย์สินเท่านั้น

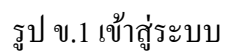

เมื่อป้อนชื่อผู้ใช้ และ รหัสผ่านแล้วให้ผู้ใช้เลือกปุ่ม ตกลง ถ้าผู้ใช้ป้อนข้อมูลผิดให้กดปุ่ม ล้าง จอภาพก่อนที่จะทำการป้อนใหม่ทุกครั้งเมื่อเข้าสู่โปรแกรมแล้วจะแสดงดังจอภาพ

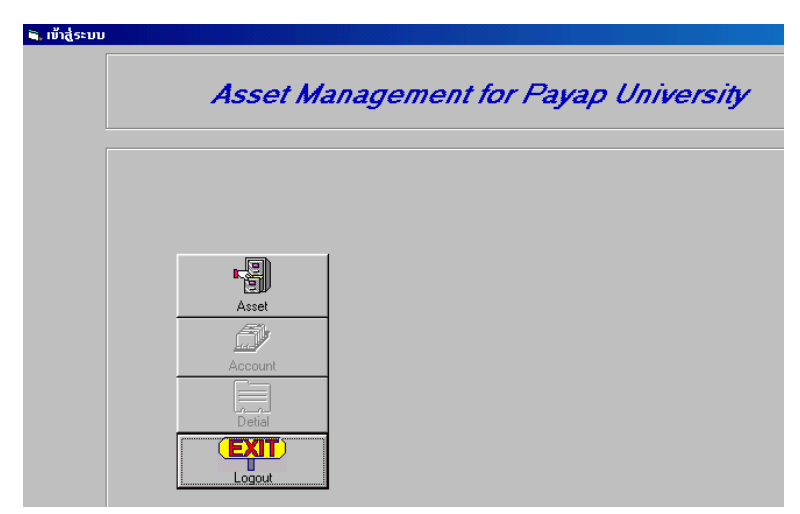

รูป ข.2 เลือกหัวข้อการทำงาน

โปรแกรมจะแสดงหัวข้อที่ใช้ในการทำงานตามระดับการใช้งานที่ได้ระบุไว้ ในตอนที่กำหนดชื่อ ผู้ใช้ เช่น asset มีหน้าที่ในการป้อนรายละเอียดทรัพย์สินก็จะสามารถทำงานได้เฉพาะในส่วนการ จัดการส่วนของทรัพย์สินเท่านั้น

| บันทึกข้อมูลทรพัย์สิน                 |                    |                      |                        |                        |                              |            |
|---------------------------------------|--------------------|----------------------|------------------------|------------------------|------------------------------|------------|
| ป้อนข้อมูล                            | แก้ไขข้อมูล        | (ปลี่ยนที่ตั้ง       | ช่อมแซม                | ทรัพย์สินเสีย          | รายงาน                       | ออกจากระบบ |
| ุ∩ กำหนดรหัส<br>ทรัพย์สิ่า<br>รั      |                    |                      | <b>ดัน</b> ทา<br>คันทา |                        |                              |            |
| <del>หน่วยงา</del><br>เลชที่ทรัพย์สิน | น  <br>กำหนดร<br>เ | <br>>`*řa            | ค"ข<br>ค้นหา           |                        |                              |            |
| พัมพืกรายละเลียด                      |                    |                      |                        |                        |                              |            |
| วันที่บันทึก                          | 09/10/2545         | วันที่เอกสาร 09/10/2 | 2545                   |                        |                              |            |
| เลขที่เอกสาร                          |                    |                      |                        |                        |                              |            |
| บริษัท/ร้านค้า                        |                    |                      | <b>ด้จ้</b><br>อันทา   |                        |                              |            |
| รายละเอียด                            |                    |                      |                        | ทำรทัส<br>เวิได้ (     | ว ไม่ได้                     |            |
|                                       |                    |                      |                        | ประกัน<br>□ มี ระยะเวล | 010                          | เดือน      |
| จำนวน                                 | ทน่วยนับ           |                      |                        |                        |                              | _          |
| ราคาต่อหน่วย                          | <u> </u>           | บาท 🔜 ราคารว         | ))<br>)                | บาท<br>บัน             | <ul> <li>สางจอภาพ</li> </ul> |            |
|                                       |                    |                      |                        |                        |                              |            |

รูป ข.3 บันทึกข้อมูลทรัพย์สิน

โปรแกรมจะแบ่งลักษณะการทำงานออกเป็น 7 ส่วนหลักคือ **ป้อนข้อมูล แก้ไขข้อมูล เปลี่ยน** ที่ตั้ง ซ่อมแซม ทรัพย์สินเสีย รายงาน ออกจากระบบ ผู้ใช้สามารถเลือกใช้งาน โดยเลือกหัวข้อ กำสั่งตามที่ต้องการ  ป้อนข้อมูล ในส่วนนี้จะเป็นการบันทึกข้อมูลรายละเอียดทรัพย์สินที่ได้รับมาโดย จะทำการ บันทึกตามใบส่งของที่ได้รับมาจากบริษัท ห้างร้านต่างๆ ในการบันทึกข้อมูลนั้นในขั้นแรกจะต้อง ทำการกำหนดรหัส โดยที่ผู้ใช้จะต้อง เลือกกลุ่มทรัพย์สิน ป้อนปีงบประมาณ (ปี ค.ศ.) เลือก หน่วยงาน จากนั้นให้กดปุ่มกำหนดรหัสเพื่อสร้างเลขที่ทรัพย์สิน ดังรูป

| ป้อนข้อมูล 🗎                                     | แก้ไขข้อมูล 🏾                                           | เปลี่ยนที่ตั้ง       | ช่อมแชม                                  | ทรัพย์สินเสีย  | รายงาน                             | ออกจากระบบ |
|--------------------------------------------------|---------------------------------------------------------|----------------------|------------------------------------------|----------------|------------------------------------|------------|
| กำหนดรทัส<br>ทรัพย์จิ<br>หน่วยง                  | งิน บอร์ดเกลื่อนที่ได้<br>ปี 02<br>าน ซูนย์บริการคอมพิว | ▼ 2403<br>Mašua ▼ 34 | <b>#3</b><br>กันทา<br><b>#3</b><br>ถันหา |                |                                    |            |
| เลขที่ทรัพย์สิ                                   | <u>กำหนดร</u><br>พ <b>PYU-2403-</b>                     | 02-0001-34           |                                          |                |                                    |            |
| บันทึกรายละเอียด<br>วันที่บันทึก<br>เลขที่เอกสาร | 09/10/2545                                              | นที่เอกสาร [09/10/25 | i45 🛒                                    |                |                                    |            |
| บริษัท/รานลำ<br>รายละเอียด                       |                                                         |                      | ค้นทา                                    | ทำรทัช         | Cio                                | เรียน      |
| จำนวน                                            | ทน่วยนับ                                                |                      |                                          |                |                                    | 1          |
| รากาต่อหน่วย                                     |                                                         | บาท 💼 ราคารวม        | 1                                        | บาท 📕<br>บันข์ | ปี <mark>ไ</mark><br>ถัก ล้างจอภาพ |            |

รูป ข.4 กำหนดเลขที่ทรัพย์สิน

โปรแกรมจะทำการกำหนดเลขที่ลำดับทรัพย์สินโดยอัตโนมัติซึ่งจะใช้กลุ่มทรัพย์สิน และ ปีงบประมาณเป็นตัวกำหนด จากนั้นทำการป้อนรายละเอียดของทรัพย์สิน ได้แก่ วันที่บันทึก, วันที่ เอกสาร, บริษัท(ให้เลือกจากรายการหรือป้อนรหัสบริษัทลงไปแล้วกดปุ่มค้นหา), ระบุการทำรหัส การับประกัน , จำนวน, หน่วยนับ, ราคาต่อหน่วย, ถ้าต้องการคำนวณราคารวมให้กดปุ่มเครื่อง กิดเลข จากนั้นทำการ กดปุ่มบันทึกเพื่อบันทึกข้อมูล ในการบันทึกข้อมูลโปรแกรมจะทำการบันทึก ข้อมูลเป็นช่วงตามจำนวนทรัพย์สิน เช่น เลขที่ทรัพย์สินเริ่มต้นเป็น PYU2403-02-0001-34 จำนวน ทรัพย์สิน 10 ตัว โปแกรมจะไม่บันทึกจำนวนทรัพย์สินแต่จะทำการบันทึกเลขที่ทรัพย์สินสุดท้าย เป็น PYU2403-02-0010-34 ดังรูป ถ้าต้องการป้อนรายละเอียดทรัพย์สินใหม่ให้กดปุ่มล้างจอภาพ

| บันทึกข้อมูลทรพัย์สิน            |                        |                            |            |                         |              |            |
|----------------------------------|------------------------|----------------------------|------------|-------------------------|--------------|------------|
| <br>ป้อนข้อมูล                   | แก้ไขข้อมูล            | เปลี่ยนที่ตั้ง             | ช่อมแซม    | ทรัพย์สินเสีย           | รายงาน       | ออกจากระบบ |
| กำหนดรหัส                        |                        |                            |            |                         |              |            |
| ทรัพย์สิท                        | น บอร์ดเคลื่อนที่ได้   | ▼ 2403                     | <b>ต้น</b> |                         |              |            |
| 1                                | D2                     |                            |            |                         |              |            |
| ทน่วยงา                          | น [ศูนย์บริการคอมพิวเ  | ทอร์แล 💌 🛛 34              | <u>¢</u>   |                         |              |            |
|                                  |                        | . [                        | คนทา       |                         |              |            |
|                                  | กาทนดรท                | a                          |            |                         |              |            |
| เลขที่ทรัพย์สิน                  | +  PYU-2403-0          | 02-0001-34                 |            |                         |              |            |
|                                  |                        |                            |            |                         |              |            |
| _บนทกรายสะเงยต -<br>วันที่บันทึก | 09/10/2545 I 5         | มที่เอกสาร <u>กุด/10/2</u> | 545        |                         |              |            |
| <del></del>                      |                        | 100/10/2                   | •          |                         |              |            |
| เสบทเอกสาร                       | 100000001              |                            | <b>AA</b>  |                         |              |            |
| บริษัท/ร้านค้า                   | เรือนจำกลางเชียงราย    | 3                          | 75 ค้นหา   |                         |              |            |
| รายละเอียด                       | บลร์ดเครื่อนที่ได้ ขนา | a 120x80 Cm                |            | ทำรทัส                  |              |            |
|                                  |                        |                            |            | ାର ୦                    | ไม่เดื       |            |
|                                  |                        |                            |            |                         |              |            |
|                                  |                        |                            |            | ีบระกน<br>■ มี ระยะเวลา | 0.00         | เดือน      |
|                                  | I                      |                            |            | 1 0N 00000001           |              | 001000     |
| จำนวน                            | 10 หน่วยนับ            | ตัว                        |            |                         |              |            |
| construction                     | 1000                   |                            |            |                         | 1 6          |            |
| 2.14.18181.14.25                 | 1 1200 00              | มาท 🛄 ราคารว               | י 12000 י  | บาท 💶<br>จันจั          | "ก ล้างจอภาพ |            |
|                                  |                        |                            |            |                         |              |            |
|                                  |                        |                            |            |                         |              |            |

รูป ข.5 บันทึกรายละเอียดทรัพย์สิน

เมื่อทำการบันทึกข้อมูล โปรแกรมจะแสดงข้อความรายงางึ้นมาดังรูป

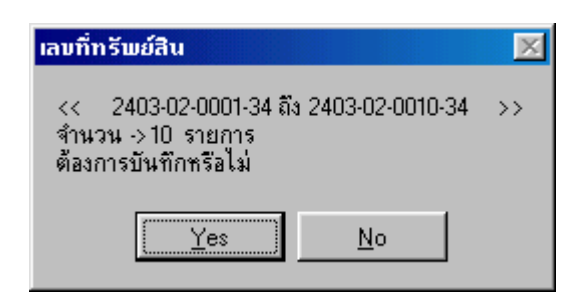

รูป ข.6 เลขที่ทรัพย์สิน

แก้ใขข้อมูล ในส่วนนี้เป็นการแก้ใขรายละเอียดทรัพย์สินที่ได้

| ກນອນູລກຣພຍລນ          |                               |                             |                |                 | · · · · · · · · · · · · · · · · · · · | · · · · · · · · · · · · · · · · · · · |
|-----------------------|-------------------------------|-----------------------------|----------------|-----------------|---------------------------------------|---------------------------------------|
| ป้อนข้อมูล            | แก้ไขข้อมูล                   | ไ เปลี่ยนที่ตั้ง            | ี้ ช่อมแชม     | ) ทรัพย์สินเสีย | รายงาน                                | ∫ ออกจากระบบ                          |
| – แก้ไข/ลบรายละเอีย   | เดทรัพย์สิน                   |                             |                |                 |                                       |                                       |
| เลขที่ทรัพย์สิน       | 2403 02 00                    | 01 34                       | <i>d</i> A     |                 |                                       |                                       |
| ารัพย์สิน             |                               |                             | ค้นทา          |                 |                                       |                                       |
| 101240                | บอรดเราสอนาเรด                |                             |                |                 |                                       |                                       |
| หนวยงาน               | ชนย์บริการคอมพิ               | วเตอร์และสารสนเ             |                |                 |                                       |                                       |
| (ป้อนเลขที่ทรัพย์สินแ | รกของช่วงข้อมูล) <u>1</u>     | <u>928-02-0001-34</u> ຄົນ 1 | 928-02-0010-34 |                 |                                       |                                       |
| - รายละเอียดทรัพย์สิ  | น ———                         |                             |                |                 |                                       |                                       |
| วันที่บันทึก          | 09/10/2545                    | วันที่เอกสาร 09/10/         | 2545           |                 |                                       |                                       |
| เลขที่เอกสาร          | 0000000001                    |                             |                |                 |                                       |                                       |
| บริษัท/ร้านค้า        | เรือนจำกลางเชีย               | งราย 💌 375                  | <b>ด้น</b> ทา  |                 |                                       |                                       |
| รายละเอียด            | บอร์ดเครื่อนที่ได้            | ชนาด 120x80 Cm              |                | ทำรทัส          |                                       |                                       |
|                       |                               |                             |                | • ทารหสเด       | 0 ทารหสเมเด                           |                                       |
|                       |                               |                             |                |                 |                                       |                                       |
|                       |                               |                             |                | มี              | ແພນລາ 🦳 🔊 ສະ                          | C idea                                |
|                       |                               |                             |                |                 | шотон I .                             | 0 601814                              |
| จำนวน                 | ] <u>10</u> <del>ห</del> น่วย | นับ  ตัว                    |                |                 |                                       |                                       |
| ราคาต่อหน่วย          | 1200                          | ว0 บาท 🔲 ราช                | การวม 12000    | บาท             |                                       |                                       |
|                       |                               |                             |                |                 |                                       |                                       |
|                       |                               | alžanica                    | 2110           | Č. 400.004      |                                       |                                       |
|                       |                               | 191150                      | annasia        | 81398/119       |                                       |                                       |

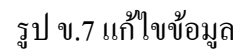

ในการแก้ไขข้อมูลโปรแกรมจะทำการค้นหาตามเลขที่ทรัพย์สินโดยจะต้องป้อนเลขที่ทรัพย์สิน เริ่มต้นเท่านั้นจากนั้นให้กดปุ่นค้นหา

ถ้าทรัพย์ที่ต้องการจะแก้ไขอยู่ในระหว่างช่วงของเลขที่ทรัพย์สิน ผู้ใช้สามารถค้นหาเลขที่ เริ่มต้นได้โดย ป้อนเลขที่กลุ่มทรัพย์สิน และ ปีงบประมาณลงไป แล้วกดปุ่มค้นหาโปรแกรมจะ แสดงรายการให้เลือกดังรูป รูป ข.8

| ักข้อมูลทรพัย์สิน                        |                                   |                               |                |                                               |                       |                        |
|------------------------------------------|-----------------------------------|-------------------------------|----------------|-----------------------------------------------|-----------------------|------------------------|
| ป้อนข้อมูล                               | แก้ไขข้อมูล                       | เปลี่ยนที่ตั้ง                | ช่อมแชม        | <br>กรัพย์สินเสีย                             | รายงาน                | ออกจากระบบ             |
| -แก้ไข/ลบรายละเ                          | อัยดทรัพย์สิน<br>เวลอว โอว โ      |                               | สล. สำคัง      |                                               | ที่ทรัพย์สิน          |                        |
| เสบาการพยสา<br>ทรัพย์สิ                  | 4 2403 102 1                      |                               |                | 1 PYU2403-02-0001-3                           | 4 ถึง FYU2403-02-0010 | 1-34 บอร์ดเครื่อนที่ได |
| หน่วยงา                                  | +                                 |                               |                |                                               |                       |                        |
| (ป้อนเฉขที่ทรัพย์สิน<br>รายละเลียดทรัพย์ | แรกของช่วงข้อมูล) <u>1</u><br>โลง | <u>928-02-0001-34</u> ຄື່ອ 19 | 328-02-0010-34 | 1                                             |                       | Þ                      |
| วันที่บันที                              | n 09/10/2545                      | วันที่เอกสาร 09/10/           | 2545           |                                               |                       |                        |
| เฉขที่เอกสา                              | \$                                |                               |                |                                               |                       |                        |
| บริษัท/ร้านศ์                            | n 🗌                               | •                             | <b>ต่น</b> ทา  |                                               |                       |                        |
| รายละเอีย                                | <b>P</b>                          |                               |                | <ul> <li>ทำรศัส</li> <li>ทำรศัสได้</li> </ul> | C การกิสไม่ได้        |                        |
|                                          |                                   |                               |                | ⊢ประกัน ———                                   |                       |                        |
|                                          |                                   |                               |                | 🗖 🖡 នះ                                        | ยะเวลา 📃 🖲 อิ         | C เดือน                |
| จำนว                                     | น 🕅 หน่วย                         | นับ                           |                |                                               |                       |                        |
| ราคาต่อหน่ว                              | ย <b></b> _                       | 00 บาท 🔟 ราร                  | การวม          | บาท                                           |                       |                        |
|                                          |                                   | 1500150                       | X              | <b>C</b>                                      |                       |                        |

รูป ข.8 ค้นหาทรัพย์สิน

เมื่อแก้ไขข้อมูลเสร็จแล้วให้ทำการบันทึกข้อมูล ถ้าต้องการลบข้อมูลให้กคปุ่มลบข้อมูล ถ้าข้อมูล ถูกใช้งานโคยแฟ้มข้อมูลอื่นจะไม่สามารถลบข้อมูลได้โปรแกรมจะทำการเตือนขึ้นมา

| ຜີຄາມລາຄ  |        |                |                     | ×           |
|-----------|--------|----------------|---------------------|-------------|
| ไม่สามารถ | เลบได้ | เพื่องจากมีราย | มการในแ <b>ฟ้</b> ม | เข้อมูลอื่น |
|           |        | OK             |                     |             |

รูป ข.9 ลบข้อมูลทรัพย์สิน

 เปลี่ยนที่ตั้ง ในกรณีที่ทรัพย์สินมีการย้ายหน่วยงาน เช่นทรัพย์เลขที่ PYU3402-02-0002-34 เป็น ทรัพย์สินของ สูนย์บริการคอมพิวเตอร์ แต่ถูกย้ายไปใช้งานที่ ภาควิชาภาษาอังกฤษ จะต้องทำการ บันทึกข้อมูลเพื่อเป็นหลักฐานเพื่อใช้ในการตรวจสอบทรัพย์สินประจำปี

| ักข้อมูลทรพัย์สิน                                             |                                                                              |                  |                        |                       |        |            |
|---------------------------------------------------------------|------------------------------------------------------------------------------|------------------|------------------------|-----------------------|--------|------------|
| ป้อนข้อมูล                                                    | แก้ไขข้อมูล                                                                  | เปลี่ยนที่ตั้ง   | ช่อมแซม                | ทรัพย์สินเสีย         | รายงาน | ออกจากระบบ |
| − เปลี่ยนแปลงสถาง<br>เลขที่ทรัพย์สิน<br>ทรัพย์สิน<br>ทน่วยงาน | มที่ดัง<br>[2403 02 0002 ]:<br>บอร์ดเคลื่อนที่ได้<br>[ซูนย์บริการคอมพิวเตอร์ | 34               | <b>ผ้น</b><br>ค้นทา    |                       |        |            |
| รายละเอียด                                                    | บอร์ดเครื่อนที่ได้ ขนาด 1                                                    | 20x80 Cm         |                        |                       |        |            |
| _ ข้อมูลการย้ายท                                              | รัพย์สิน                                                                     |                  |                        |                       |        |            |
| วันที่                                                        | 09/10/2545                                                                   | ผู้บันทึก สุรเชษ | ś.                     |                       |        |            |
| สถานที่ตั้ง                                                   | ภาควิชาภาษาอังกฤษ                                                            | 💌 গণৰ 12         | <b>ใน</b><br>ค้นทา     |                       |        |            |
|                                                               |                                                                              | i                | 🔒 X<br>มันทึก จบข้อมูล | <b>ไ</b><br>ล้างจอภาพ |        |            |

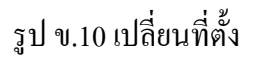

โปรแกรมจะแสดงรายละเอียดทรัพย์สินขึ้นมา ผู้จะต้องป้อน วันที่(ย้าย) ผู้บันทึก สถานที่ตั้ง จากนั้นทำการบันทึกข้อมูล โดยกดปุ่มบันทึก โปรแกรมจะไม่ทำการเปลี่ยนเลขที่ทรัพย์สินในส่วน ของหน่วยงานแต่จะทำการระบุรหัสหน่วยงานลงในฐานข้อมูล  ช่อมแซม ในส่วนนี้เป็นการบันทึกการส่งทรัพย์สินไปซ่อมตามบริษัทเมื่อผู้ใช้เลือกการทำงาน หัวข้อนี้จะปรากฏจอภาพ

| รายละเอียดทรัพย์วิ                                                                   | น                                         |             |               |                                                                 |                                  |                           |   |
|--------------------------------------------------------------------------------------|-------------------------------------------|-------------|---------------|-----------------------------------------------------------------|----------------------------------|---------------------------|---|
| .ลขที่ทรัพย์สิน 🛛 2                                                                  | 403 02 0002                               | 34          | <i>i</i> 4    | $\times$                                                        | G                                |                           |   |
| ทรัพย์สิน บ                                                                          | อร์ดเคลื่อนที่ได้                         |             | ค้นหา         | ลบข้อมูล ล้าง                                                   | จอภาพ                            |                           |   |
| หน่วยงาน 🥑                                                                           | นย์บริการคอมพิวเตอร์                      | และสารสนเทศ | สถานที่ตั้งป้ | จจุบัน ดาควิชาภาษา                                              | อังกฤษ                           |                           |   |
| งายละเอียดการช่อ:                                                                    | ทแซม                                      |             |               |                                                                 |                                  |                           |   |
| สำดับ                                                                                | วันที่ส่งช่อม                             | รายละเอียด  |               | ผู้ส่งช่อม                                                      | บริษัท                           | 1                         | Π |
| - รายละเอียดการส่                                                                    | 3ช้อม<br>/10/2545                         |             |               | ละเอียดการช่อม<br>สะเอียดการช่อม                                | 5 เลขที่เอกร่                    |                           |   |
| <ul> <li>รายละเอียดการส่<br/>วันที่ส่ง 09.</li> <li>อาการ</li> <li>ผู้ส่ง</li> </ul> | งช่อม<br>/10/2545 <u>*</u> เลช<br>เจ้าหว่ | ที่เอกสาร   | 51£           | าละเอียดการช่อม<br>วันที่รับ 09/10/254<br>ผู้รับ  <br>เวละเอียด | 5 📩 เลชที่เอกส<br>เจ้าหน้าที่บริ | <u>)</u><br>າร [<br>ษัท [ |   |

รูป ข.11 ซ่อมแซม

ให้ผู้ใช้ป้อนเลขที่ทรัพย์สินที่ทำการส่งซ่อมลง จอภาพในส่วนของรายละเอียดการซ่อมจะแบ่ง ออกเป็น 3 ส่วนคือ <mark>รายการส่งซ่อมแต่ละครั้ง รายละเอียดการส่งซ่อม รายละเอียดการซ่อม</mark> ผู้ใช้ จะต้องป้อนรายละเอียดการส่งซ่อมลงไป ก่อนที่จะทำการส่งทรัพย์สินไปซ่อมเพื่อบันทึกเก็บเอาไว้

| ป้อนข้อมูล                                                 | แก้ไขข้อมูล                                                                  | เปลี่ยนที่ตั้ง                              | ช่อบแชบ                                  | ทรัพย์สิ่า                                    | าเสีย ร                          | ายงาน            |  |
|------------------------------------------------------------|------------------------------------------------------------------------------|---------------------------------------------|------------------------------------------|-----------------------------------------------|----------------------------------|------------------|--|
| รายละเอียดทรัง<br>เลขที่ทรัพย์สิน<br>ทรัพย์สิน<br>หน่วยงาน | ขอ์สิน<br>[2403 02 0002 3<br> บอร์ดเคลื่อนที่ได้<br> ซูนย์บริการคอมพิวเตอร์เ | 4                                           | <b>ด้ให้</b><br>กิ้นหา<br>สถานที่ตั้งปัจ | X<br>ลบข้อมูล ล้<br>จุบัน (ภาควิชาภาษ         | <b>ไว้</b><br>เงจอภาพ<br>าอังกฤษ |                  |  |
| รายละเอียดการ<br>สำตั                                      | ช่อมแซม<br>บ   วันที่ส่งช่อม                                                 | รายละเอียด                                  |                                          | ผู้ส่งช่อม                                    | <u> </u>                         | <u>.</u><br>In   |  |
| รายละเอียดก<br>วันที่ส่ง<br>อาการ                          | ]<br>ารส่งช่อม<br>09/10/2545 📩 เลขที<br>ขาศัก                                | anans 0000000001                            |                                          | ะเอียดการซ่อม<br>วันที่รับ 09/10/25<br>ผู้รับ | 45 📩 เลขที่เอก                   | เสาร  <br>มริษัท |  |
| ผู้ส่ง<br>ผู้ส่ง  <br>บริษัท / ร้าน                        | สุรเชษฐ์ เจ้าหนั<br>โรงกลึงน้อยการช่าง                                       | ที่บริษัท <mark>นรินทร์</mark><br>273 คืนทา | จายง<br>ค่าใ<br>ผลกา                     | ะเอยพ<br>ชัจ่าย<br>รซ่อม C ช่อมไข             | บาท<br>กัCช่อมไม่ไ               | ด้               |  |
|                                                            |                                                                              |                                             | <br>                                     | <b>6</b>                                      |                                  |                  |  |

รูป ข.12 บันทึกรายละเอียดการส่งซ่อม

โดยจะทำการป้อน วันที่ส่งซ่อม เลขที่เอกสาร อาการ ผู้ส่ง เจ้าหน้าที่บริษัท และบริษัทที่รับซ่อม จากนั้นทำการบันทึกข้อมูลลงไปโดยกดปุ่มบันทึกโปรแกรมจะบันทึกลงในรายการคังรูป

| บันทึกข้อมูลทรพัย์สิน                                                                                                    |                                             |                               |            |
|----------------------------------------------------------------------------------------------------|---------------------------------------------|-------------------------------|------------|
| ป้อนข้อมูล แก้ไขข้อมูล เปลี่ยนที่ตั้ง ช่อมแหล                                                                                                    | ม ทรัพย์สิน                                 | แสีย รายงาน                   | ออกจากระบบ |
| รายละเอียดทรัพย์สิน<br>เลขที่ทรัพย์สิน [2403 [02 [0002 ]34  <br>ทรัพย์สิน [บอร์ดเคลื่อนที่ได้ ทั้นทา<br>ทน่วยงาน [ชุนย์บริการคอมพิวเตอร์และสารสนเทศ สถานที่ดังว่ | X (<br>ลบข้อมูล ล้า<br>ปัจจุบัน (ภาควิชาภาษ | <b>ร</b><br>งาอภาพ<br>าอังกฤษ |            |
| รายละเอียดการช่อมแชม<br>สำคับ วันที่ส่งช่อม รายละเอียด<br>1 03/10/2545 ชาหัก                                                                                     | สุรเชษร์<br>ผู้ส่งช่อม                      | บริษัท<br>โรงกลึงน้อยการช่าง  |            |
| รายจะเอียดการสิ่งช่อม<br>วันที่สิ่ง 109/10/2545 📩 เลขทีเอกสาร                                                                                                    | ยละเอียดการช่อม<br>วันที่รับ  09/10/25      | 45 📩 เลขที่เอกสาร 📔           | <u> </u>   |
| สาการ<br>ผู้สัง เจ้าหน้าที่บริษัท [                                                                                                    | ຍຈະເອັຍດ                                    | เจาหนาทบรษท                   |            |
| มริษัท / ร้าน                                                                                                    | กใช้จ่าย  <br>การซ่อม O ซ่อมได้             | . 🔽 บาท<br>เ C ซ่อมไม่ได้     |            |
| มันทึก มาร้อมูล                                                                                                    | <b>6</b><br>ล้างจอภาพ                       |                               |            |

รูป ข.13 บันทึกการส่งซ่อมลงในรายการ

จากนั้นเมื่อทรัพย์สินได้ทำการซ่อมแซมเสร็จจะต้องทำการบันทึกรายละเอียดการซ่อมโดยที่เรียก ข้อมูลทรัพย์สินเดิมขึ้นมาเลือกรายการที่จะทำการบันทึกดังรูป

| นทกขอมูลทรพยสน                                       |                                                |
|------------------------------------------------------|------------------------------------------------|
| ป้อนข้อมูล แก้ไขข้อมูล เปลี่ยนที่ตั้ง 🖬 🔹            | อบรรบ ทรัพย์สินเสีย รายงาน ออกจากระบบ          |
|                                                      |                                                |
| รายละเอยดทรพยสน<br>เลขที่ทรัพย์สิน 2403 02 0002 34 🗛 |                                                |
| ກຣັພຄໍລິນ ພາລ້ວຍອີ່ວນທີ່ໄດ້                          | ลงเชื้องเล ล้างอออาพ                           |
|                                                      |                                                |
| ทนวยงาน  ศูนยบริการคอมพิวเตอร์และสารสนเทศ สถ         | านที่ตั้งปัจจุบัน  ภาควิชาภาษาอังกฤษ           |
| รายจะเอียดการช่อมแชม                                 |                                                |
| สำดับ วันที่ส่งช่อม รายละเอียด                       | ผู้ส่งช่อม บริษัท เ                            |
| 1 09/10/2545 ชารัก                                   | ชุรเซษฐ์ โรงกลึงน้อยการช่าง                    |
|                                                      |                                                |
|                                                      | F                                              |
| ⊢ รายละเอียดการส่งช่อม                               | รายจะเอียดการซ่อม                              |
| วันที่ส่ง 09/10/2545 📫 เลชที่เลกสาร 000000001        | วันที่รับ 09/10/2545 🚊 เลขที่เอกสาร 0000000002 |
| annis                                                | ยี่รับ สะเจนร์                                 |
| มาหก                                                 | d.=  dsensid equiliques  dsettus               |
|                                                      | รายละเอียด ช่อมขา                              |
| ยู้ส่ง สูรเชษรู์ เจ้าหน้าที่บริษัท นรินทร์           |                                                |
|                                                      | ค่าใช้จ่าย 500 00 มาท                          |
| บริษัท / ร้าน โรงกลึงน้อยการช่าง 💌 273 ตั้งเขา       |                                                |
|                                                      | ผลการซ่อม 📀 ซ่อมได้ 🔿 ซ่อมไม่ได้               |
|                                                      |                                                |
|                                                      |                                                |
| ปรับปรุง จบข้อม                                      | มล ล้างจอภาพ                                   |
|                                                      |                                                |

รูป ข.14 บันทึกการซ่อมทรัพย์สิน

ในการบันทึกรายละเอียดการซ่อมนั้น จะทำการบันทึก วันที่รับ เลขที่เอกสาร ผู้รับ เจ้าหน้าที่บริษัท รายละเอียดการซ่อม ค่าใช้จ่าย และผลการซ่อม จากนั้นให้กดปุ่มปรับปรุงเพื่อทำการบันทึกข้อมูล  6. ทรัพย์สินเสีย ใช้ในการบันทึกทรัพย์สินที่ไม่สามารถใช้งานได้เพื่อทำการตัดออกจากบัญชีจะ แสดงดังจอภาพ

| ป้อนข้อมูล 🎽         | แก้ไขข้อมูล                               | (ปลี่ยนที่ตั้ง )                         | ช่อมแชม                     | ทรัพอ์สินเสีย 🛛   | รายงาน | ้ ออกจากระบบ |
|----------------------|-------------------------------------------|------------------------------------------|-----------------------------|-------------------|--------|--------------|
| ป้อนข้อมูลทรัพย์สินเ | สีย                                       |                                          |                             |                   |        |              |
| เลขที่ทรัพย่         | ม์สิน [2403 [02]                          | 0002 34                                  | <i>#</i> 4                  |                   |        |              |
| ทรัพย์               | ้สิน บอร์ตเคลื่อนขึ                       | 1.6                                      | คนทา                        |                   |        |              |
| **!??                | กาม เสียเล้มเรือวรด                       | างท                                      | สกายที่ตั้งข้ออยับ          |                   |        | _            |
| 116-725              | าเค [มีหยางเป็น                           | 19 M 9 9 9 9 9 9 9 9 9 9 9 9 9 9 9 9 9 9 | an in the local data in the | ุ่ภาควชาภาษาองกฤษ |        |              |
| รายละเอียดทรั        | ย์สิน บอร์ดเครื่อนที                      | ได้ ขนาด 120x80 Cm                       |                             | _                 |        |              |
|                      |                                           |                                          |                             |                   |        |              |
|                      |                                           |                                          |                             |                   |        |              |
|                      |                                           |                                          |                             | _                 |        |              |
| - รายละเอียดทรัพย์สิ | นเสีย                                     |                                          |                             |                   |        |              |
|                      | ng/10/2545                                | - 80.00                                  |                             |                   |        |              |
|                      | an 100/10/2040                            | 📑 สภาคมบ ใสรเฉพลิ                        |                             |                   |        |              |
| รายละเอียดทรีพย์สิน  | <sup>เเสีย</sup> ปลวดกินไม่ส <sup>ู</sup> | มารถใช้งานได้                            |                             |                   |        |              |
|                      |                                           |                                          |                             |                   |        |              |
|                      |                                           |                                          |                             |                   |        |              |
|                      |                                           |                                          |                             |                   |        |              |
|                      |                                           |                                          |                             |                   |        |              |
|                      |                                           |                                          |                             | <b>C</b> +        |        |              |
|                      |                                           | <b>นี้น</b> ทึก                          | ลบข้อมูล                    | ล้างจอภาพ         |        |              |
|                      |                                           |                                          |                             |                   |        |              |

รูป ข.15 บันทึกข้อมูลทรัพย์สินเสีย

โปรแกรมจะแสดงรายละเอียดของทรัพย์สินมาให้ผู้ใช้ตรวจสอบ จากนั้นจะต้องป้อน วันที่บันทึก ผู้บันทึก และรายละเอียดทรัพย์สินเสียลงไป จากนั้นให้กดบันทึก

7. รายงาน เป็นส่วนที่ใช้ในการออกรายงาน

| น์แก๊กข้อมูลกรพัยสิน                                                                                                    |        |
|----------------------------------------------------------------------------------------------------|--------|
| ป้อนข้อมูล แก้ไขข้อมูล เปลี่ยนที่ตั้ง ช่อมแซม ทรัพย์สินเสีย <b>รายงาน</b> ออกจา                                                                                                    | กระบบ  |
| มิธรรยสูง (การรอดูง (การรอดูง (การรอดูง) (การหยังสมอยู่) (การหยังสมอยู่) (การหยังสมอยู่) (การรอดูง) (การรอดูง) (การร<br>รายการรอดูง) (การรอดูง) (การรอดูง) (การรอดูง) (การรอดูง) (การรอดูง) (การรอดูง) (การรอดูง) (การรอดูง) (การรอดูง) (การรอดูง) (การรอดูง) (การรอดูง) (การรอดูง) (การรอดูง) (การรอดูง) (การรอดูง) (การรอดูง) (การรอดูง) (การรอดูง) (การรอดูง) (การรอดูง) (การร<br>รายการรอดูง) (การรอดูง) (การรอดูง) (การรอดูง) (การรอดูง) (การรอดูง) (การรอดูง) (การรอดูง) (การรอดูง) (การรอดูง) (การรอดูง) (การรอดูง) (การ<br>รายการรอดูง) (การรอดูง) (การรอดูง) (การรอดูง) (การรอดูง) (การรอดูง) (การรอดูง) (การรอดูง) (การรอดูง) (การ<br>รายการรอดูง) (การรอดูง) (การรอดูง) (การรอดูง) (การรอดูง) (การรอดูง) (การรอดูง) (การรอดูง) (การรอดูง) (การ<br>รายการรอดูง) (การรอดูง) (การรอดูง) (การรอดูง) (การรอดูง) (การรอดูง) (การรอดูง) (การรอดูง) (การรอดูง) (การรอดูง) (การรอดูง) (การรอดูง) (การรอดูง) (การรอดูง) (การรอดูง) (การรอดูง) (การรอดูง) (การรอ<br>รายการรอดูง) (การรอดูง) (การรอดูง) (การรอดูง) (การรอดูง) (การรอดูง) (การรอดูง) (การรอดง) (การรอดูง) (การรอดูง) (การรอดูง) (การรอดจง) (การรอดูง) (การรอดูง) (การรอ<br>รายการรอดูง) (การรอดูง) (การรอดูง) (การรอดูง) (การรอดูง) (การรอดูง) (การรอง) (การรอดูง) (การรอดูง) (การรอดง) (การรอง) (การรอง) (การรอง) (<br>การรอดูง) (การรอดูง) (การรอดูง) (การรอดูง) (การรอดูง) (การรอง) (การรอดูง) (การรอง) (การรอง) (การรอง) (การรอง) (ก<br>การรอดูง) (การรอดูง) (การรอดูง) (การรอง) (การรอง) (การรอง) (การรอง) (การรอง) (การรอง) (การรอง) (การรอง) (การรอง<br>) (การร | 1.6.10 |

### รูป ข.16 ออกรายงาน

8. รายงานรายละเอียดทรัพย์สินทั้งหมด จะทำการแสดงรายละเอียดทรัพย์สินทุกหน่วยงาน เมื่อ เลือกการทำงานในส่วนนี้จะแสดงจอภาพ

| 🖹, รายละเอียดทรัพย์สินทั้งหมด         |  |
|---------------------------------------|--|
|                                       |  |
|                                       |  |
| วันที่ 11/01/2541 💻 ถึง 109/10/2545 🛋 |  |
|                                       |  |
|                                       |  |
|                                       |  |
|                                       |  |
| พมพี ยกเลิก                           |  |
|                                       |  |

```
รูป ข.17 รายงานรายละเอียคทรัพย์สินทั้งหมด
```

ผู้ใช้จะต้องระบุขอบเขตของข้อมูล ซึ่งจะเป็น วัน/เดือน/ปี ที่ได้ทำการซื้อทรัพย์สินจะเป็นวันที่ตาม ใบส่งของจากนั้นให้กดปุ่มพิมพ์เพื่อแสดงรายงาน

|                           |                              |                                           | รายงานรายจะเอียดทริพย์สิน<br>ระหว่างวันที่ 01/01/2540 ถึง 09/10/2545 |    |
|---------------------------|------------------------------|-------------------------------------------|----------------------------------------------------------------------|----|
| วัน/เดือน/ปี<br>ที่บันทึก | วัน/เดือน/ปี<br>ตามวันส่งของ | รทัสกุรุภัณฑ์                             | รายการ                                                               |    |
| 28/01/2540                | 28/01/2540                   | PYU1926-97-0001-08 ถึง PYU1926-97-0002-0  | 8 โทรทัศน์สี PANASONIC รุ่น TC-20S 10H                               | ι  |
| 04/03/2540                | 04/03/2540                   | PYU7001-97-0001-08 ถึง PYU7001-97-0001-0  | 3 ค่าแรง+ติดตั้งเสาอากาศ                                             | 5  |
| 18/06/2540                | 18/06/2540                   | PYU1706-97-0001-26 ถึง PYU1706-97-0001-2  | 5 ปั้มน้ำ ฟูจิวา 2'', 2HP 2 สาย                                      | ų  |
| 23/07/2540                | 23/07/2540                   | PYU1931-97-0001-14 ถึง PYU1931-97-0001-1- | เครื่องวิทยุเทป                                                      | ្រ |
| 30/07/2540                | 30/07/2540                   | PYU1709-97-0001-06 ถึง PYU1709-97-0001-0  | 3 เครื่องดูดฝุ่น อีเล็กโทรลักร์ 2540 E 729                           | 1  |
| 14/08/2540                | 14/08/2540                   | PYU1502-97-0001-06 ถึง PYU1502-97-0001-0  | S SCANNER HP SCANJET 4C/SE S/N=741240                                |    |
| 14/08/2540                | 14/08/2540                   | PYU1928-97-0001-06 ถึง PYU1928-97-0002-0  | 5 เครื่องคอมพิวเตอร์                                                 | 1  |
| 14/08/2540                | 14/08/2540                   | PYU6009-97-0001-06 ถึง PYU6009-97-0001-0  | 6 91-102096 ether-pci/32 ct lan card                                 |    |
| 25/08/2540                | 25/08/2540                   | PYU2202-97-0001-14 ถึง PYU2202-97-0001-1  | 1 เครื่องคิดเลข CANON รุ่น WS-1200                                   |    |
| 12/09/2540                | 12/09/2540                   | PYU1606-97-0001-26 ถึง PYU1606-97-0001-2  | 5 พัดฉมติดผนัง MITSUBISHI                                            |    |
| 31/08/2540                | 06/11/2540                   | PYU2903-97-0001-05 ถึง PYU2903-97-0001-0  | 5 รถตู้โตโยด้า                                                       | 1  |
| 31/08/2540                | 06/11/2540                   | PYU2903-97-0002-05 ถึง PYU2903-97-0002-0  | 5 รถตู้โตโยด้า                                                       | 1  |
| 15/01/2544                | 15/01/2544                   | PYU1501-01-0001-90 ถึง PYU1501-01-0001-9  | I เครื่องถ่ายเอกสารยี่ท้อ ริโก้ รุ่น 3813                            |    |
| 22/06/2544                | 21/06/2544                   | PYU2403-01-0001-90 ถึง PYU2403-01-0001-9  | ) กระดานไวท์บอรด์ มัล้อ 100x80x200 cm                                | 1  |
| 22/06/2544                | 22/06/2544                   | PYU2402-01-0001-90 ถึง PYU2402-01-0002-9  | D กระดานบอร์ดชานอ้อย 172x120 cm                                      | 3  |
| 22/06/2544                | 22/06/2544                   | PYU2403-01-0002-90 ถึง PYU2403-01-0002-9  | D กระดานบอร์ดชาตั้ง 76x60x205 cm                                     | 1  |
| 22/06/2544                | 22/06/2544                   | PYU2403-01-0003-90 ถึง PYU2403-01-0007-9  | D กระดานบอร์ดตั้งพื้น แบบไหม่                                        | 1  |
| 09/07/2544                | 09/07/2544                   | PYU1802-01-0001-90 ถึง PYU1802-01-0001-9  | ) เครื่องปรับอากาศ "TRANE"                                           |    |
| 17/09/2544                | 17/09/2544                   | PYU1706-01-0001-28 ถึง PYU1706-01-0001-2  | 3 ปัมน้ำ 0.6HP                                                       |    |
| 19/09/2544                | 19/09/2544                   | PYU1102-01-0001-28 ถึง PYU1102-01-0030-2  | 3 เก้าอีพับฟองน้ำ ผ้าบาง ขาเทา ฟ้า                                   | į  |
| 15/01/2545                | 16/01/2545                   | PYU2402-01-0003-90 ถึง PYU2402-01-0004-9  | D บอร์ดชานอ็อยกำมะหยี่ ขนาด1.20x2.40 cm                              | 1  |
| 15/01/2545                | 16/01/2545                   | PYU2403-01-0008-90 ถึง PYU2403-01-0009-9  | D บอรัดขาตั้งมีล้อ และกระดานไวทับอรัด ขนาด 1.20x1.90                 | 1  |
| 09/10/2545                | 09/10/2545                   | PYU2403-02-0001-34 ถึง PYU2403-02-0010-3  | 4 บอร์ดเครือนที่ได้ ขนาด 120x80 Cm                                   |    |
|                           |                              |                                           |                                                                      |    |

รูป ข.18 ตัวอย่างรายงานรายละเอียคทรัพย์สินทั้งหมด

| ชื่อทรัพย์สิน บอร์ดเคลื่อนที่ได้ 💌 รหัส 2403 🧖 |  |
|------------------------------------------------|--|
| วันที่ 09/10/2545 📫 ถึง 09/10/2545 📩           |  |
|                                                |  |
| 🗐 🔽 🏹<br>พิมพ์ ล้างจอภาพ ยกเลิก                |  |

9. ทรัพย์สินแยกตามทรัพย์สิน จะแสดงรายงานรายละเอียดทรัพย์สินโดยจะแยกตามกลุ่มทรัพย์สิน

รูป ข.19 รายงานรายละเอียดทรัพย์สินแยกตามทรัพย์สิน

ผู้ใช้จะต้องระบุทรัพย์สินที่ต้องการจะออกรายงาน และขอบเขตของข้อมูล ซึ่งจะเป็น วัน/เดือน/ปี ที่ ได้ทำการซื้อทรัพย์สินจะเป็นวันที่ตามใบส่งของจากนั้นให้กดปุ่มพิมพ์เพื่อแสดงรายงาน

| ŵ | 1 |                           |                              |                     |                      |                       |                                                                 |                                                          |
|---|---|---------------------------|------------------------------|---------------------|----------------------|-----------------------|-----------------------------------------------------------------|----------------------------------------------------------|
| ſ |   | _                         | _                            |                     | ราย                  | งานรายละเอียดทริ<br>ร | รัพย์สิน แยกตามหมวดทรัพย์สิน<br>ะหว่างวันที่ 09/10/2545 ถึง 09/ | <ul> <li>บอร์ดเกลื่อนที่ได้</li> <li>'10/2545</li> </ul> |
|   |   | วัน/เดือน/ปี<br>ที่บันทึก | วัน/เดือน/ปี<br>ตามวันส่งของ | รทัสกุ              | รุภัณฑ์              |                       | รายการ                                                          | 1                                                        |
|   |   | 09/10/2545                | 09/10/2545 F                 | YU2403-02-0001-34 i | តិ៖ PYU2403-02-0010÷ | 34 บอร์ดเครือนที      | ได้ ขนาด 120x80 Cm                                              | เรือนจำกลา                                               |
| 1 |   |                           |                              |                     |                      |                       |                                                                 | <u>ب</u><br>ا                                            |
| ŀ |   | 1 of 1 🕨                  | Cancel                       | L                   | Close 1 of 1         | Total:1               | 100%                                                            |                                                          |

ฐป ข.20 ตัวอย่างรายงานรายละเอียดทรัพย์สินแยกตามทรัพย์สิน

- พน่วยงาน ศูนย์บริการคอมพิวเตอร์และสารสนเทศ รรทัส 34 คืนทา

   วันที่ 09/10/2545
   ถึง 09/10/2545

   เป็นที่ 09/10/2545
   ถึง 09/10/2545
- 10. ทรัพย์สินแยกตามหน่วยงาน จะแสดงรายงานรายละเอียดทรัพย์สินโดยจะแยกตามหน่วยงาน

รูป ข.21 ทรัพย์สินแยกตามหน่วยงาน

ผู้ใช้จะต้องหน่วยงานที่ต้องการจะออกรายงาน และขอบเขตของข้อมูล ซึ่งจะเป็น วัน/เดือน/ปี ที่ได้ ทำการซื้อทรัพย์สินจะเป็นวันที่ตามใบส่งของจากนั้นให้กคปุ่มพิมพ์เพื่อแสดงรายงาน

| <b>.</b> |                           |                              |                            |                  |                    |                                                            |                                        |
|----------|---------------------------|------------------------------|----------------------------|------------------|--------------------|------------------------------------------------------------|----------------------------------------|
|          |                           |                              |                            |                  | รายงานร<br>ระเ     | ายละเอียดทรัพย์สิน แยกตาม<br>หว่างวันที่ 09/10/2545 ถึง 09 | เหน่วยงาน ศูนย์บริการคอมที<br>/10/2545 |
|          | วัน/เดือน/ปี<br>ที่บันทึก | วัน/เดือน/ปี<br>ตามวันส่งของ | รทัสดุรุภัณฑ์              |                  |                    | รายการ                                                     | 1                                      |
|          | 09/10/2545                | 09/10/2545                   | PYU2403-02-0001-34 ถึง PYI | J2403-02-0010-34 | บอร์ดเครื่อนที่ได่ | ด้ ขนาด 120x80 Cm                                          | เรือนจำกลา                             |
|          |                           |                              |                            |                  |                    |                                                            |                                        |
|          |                           |                              |                            |                  |                    |                                                            |                                        |
|          |                           |                              |                            |                  |                    |                                                            |                                        |
|          |                           |                              |                            |                  |                    |                                                            |                                        |
|          |                           |                              |                            |                  |                    |                                                            |                                        |
|          |                           |                              |                            |                  |                    |                                                            |                                        |
|          |                           |                              |                            |                  |                    |                                                            |                                        |
|          |                           |                              |                            |                  |                    |                                                            |                                        |
| •        |                           |                              |                            |                  |                    |                                                            | ▼<br>▶                                 |
| K        | 1 of 1 💽                  | Cance                        | ₽ <b>80</b> ₽00            | ose 1of1         | Total:1            | 100%                                                       |                                        |

รูป ข.22 ตัวอย่างรายงานรายละเอียดทรัพย์สินแยกตามหน่วยงาน

11. การย้ายทรัพย์สินแยกตามหน่วยงาน จะแสดงรายงานการย้ายทรัพย์สินในแต่ละหน่วยงาน

| 🖹 การย้ายทรัพย์สินแยกตามหน่วยงาน                                                             | <u> </u>               |
|----------------------------------------------------------------------------------------------|------------------------|
| ทน่วยงาน ซูนย์บริการคอมพิวเตอร์และสารสนเท ▼ รทัส 34<br>วันที่ )39/10/2545 ÷ ถึง 09/10/2545 ÷ | <b>ต้น</b> ี่<br>กันหา |
| () เป็นสายสายสายสายสายสายสายสายสายสายสายสายสายส                                              |                        |

รูป ข.23 การย้ายทรัพย์สินแยกตามหน่วยงาน

ผู้ใช้จะต้องหน่วยงานที่ต้องการจะออกรายงาน และขอบเขตของข้อมูล ซึ่งจะเป็น วัน/เดือน/ปี ที่ได้ ทำการบันทึกการย้ายทรัพย์สินให้กดปุ่มพิมพ์เพื่อแสดงรายงาน

|            |                                   |                                                         |                                                                                                    |                                                                                                    |                                                                                                    |                            |                                                                                                    | _ 8 ×                                                                                                    |
|------------|-----------------------------------|---------------------------------------------------------|----------------------------------------------------------------------------------------------------|----------------------------------------------------------------------------------------------------|----------------------------------------------------------------------------------------------------|----------------------------|----------------------------------------------------------------------------------------------------|----------------------------------------------------------------------------------------------------|
|            |                                   |                                                         |                                                                                                    |                                                                                                    |                                                                                                    | รายงานทรัพ<br>หน่วยงาน ตูน | ย์ที่ย้ายไปหน่วยงา<br>ย์บริการคอมพิวเต                                                                                                    | นอื่น<br>อร์และสา                                                                                                    |
| วันที่ย้าย | รทัสกรุภัณฑ์                      |                                                         | รายการ                                                                                                    |                                                                                                    |                                                                                                    |                            | ผู้บันทึก                                                                                                    |                                                                                                    |
| 09/10/2545 | PYU2403-02-0002-34                | บอร์ดเครื่อนที่ได้ 1                                    | หาด 120x80 (                                                                                                 | Cm                                                                                                    |                                                                                                    | สุรเชษร์                   |                                                                                                    |                                                                                                    |
|            |                                   |                                                         |                                                                                                    |                                                                                                    |                                                                                                    |                            |                                                                                                    |                                                                                                    |
|            |                                   |                                                         |                                                                                                    |                                                                                                    |                                                                                                    |                            |                                                                                                    |                                                                                                    |
|            |                                   |                                                         |                                                                                                    |                                                                                                    |                                                                                                    |                            |                                                                                                    |                                                                                                    |
|            |                                   |                                                         |                                                                                                    |                                                                                                    |                                                                                                    |                            |                                                                                                    |                                                                                                    |
|            |                                   |                                                         |                                                                                                    |                                                                                                    |                                                                                                    |                            |                                                                                                    |                                                                                                    |
|            |                                   |                                                         |                                                                                                    |                                                                                                    |                                                                                                    |                            |                                                                                                    |                                                                                                    |
|            |                                   |                                                         |                                                                                                    |                                                                                                    |                                                                                                    |                            |                                                                                                    |                                                                                                    |
|            |                                   |                                                         |                                                                                                    |                                                                                                    |                                                                                                    |                            |                                                                                                    |                                                                                                    |
|            |                                   |                                                         |                                                                                                    |                                                                                                    |                                                                                                    |                            |                                                                                                    |                                                                                                    |
|            |                                   |                                                         |                                                                                                    |                                                                                                    |                                                                                                    |                            |                                                                                                    | <b>_</b>                                                                                                    |
| 1 of 1     | Cancel D B                        | Close                                                   | 1 of 1                                                                                                    | Total:1                                                                                                    | 100%                                                                                                    |                            |                                                                                                    |                                                                                                    |
|            | <u>. วันที่ย้าย</u><br>09/10/2545 | รันที่ย้ายรรัสกรภัษภ์<br>09/10/2545 Pr/U2403-02-0002-34 | รันที่ข้ายรรัสกรุภัษท์<br>09/10/2545 PrU2403-02-0002-34 บอร์ดเครือนที่ได้ ข<br>1 of 1 ▶▶ Cancel ஹ @ வே Close | วันบี้ย้าย       รบัสกรูภัณฑ์       รายการ         09/10/2545       PYU2403-02-0002-34       บอร์ดเครือนที่ได้ ขนาด 120x80 ป         10/1       Cancel       โป้ (2000) | รับขี้ข้ายรรัสกรุมัฒฑ์รายการ<br>09/10/2545 PYU2403-02-0002-34 บอร์ตเครือนทีได้ ขนาด 120x80 Cm<br>10/1 ▶▶ Cancel 🗗   @ Close 10/1 Total1 |                            | รายงานทรัพ<br>ทน่วยงาน สูน<br>วันที่ย้าย รทัสตรุภัษท์<br>09/10/2545 PYU2403-02-0002-34 บอร์ดเครือนที่ได้ ขนาด 120x80 Cm สุรเซษร์<br>จรเซษร์ | รายงานทรัพย์ที่ย้ายไปหน่วยงา<br>หน่วยงาน สูนย์บริการกลมพิวเต<br>วันที่ย้าย รรัสดรูงัฒา์ รายการ ผู้บันทึก<br>09/10/2545 PYU2403-02-0002-34 บอร์ดเครือนที่ได้ ขนาด 120x80 Cm สุรเชษฐ์<br>10/1 Image Provide Provide |

รูป ข.24 ตัวอย่างรายงานการย้ายทรัพย์สินแยกตามหน่วยงาน

12. การส่งทรัพย์สินซ่อมแยกหน่วยงาน จะแสดงรายงานการส่งทรัพย์สินซ่อมในแต่ละหน่วยงาน

| 🖹 การสิ่งช่อ | มแยกหา  | น่วยงาน       |             |           |               | - D × |
|--------------|---------|---------------|-------------|-----------|---------------|-------|
|              |         |               |             |           |               | _     |
| หน่วยงาน     | เย็บริก | ารคอมพิวเตอร์ | และสารสนเทศ | ▼ รพัส 34 | <b>ค้น</b> หา |       |
| วันที่       | 09/10   | / 2545 📩 ถึง  | 09/10/254   | 5         |               |       |
|              |         |               |             |           |               | _     |
|              |         | 4             | G           | EXIT      |               |       |
|              |         | พิมพ์         | ล้างจอภาพ   | ยกเลิก    |               |       |
| <u> </u>     |         |               |             |           |               | _     |
|              |         |               |             |           |               |       |

รูป ข.25 การส่งทรัพย์สินซ่อมแยกหน่วยงาน

ผู้ใช้จะต้องหน่วยงานที่ต้องการจะออกรายงาน และขอบเขตของข้อมูล ซึ่งจะเป็น วัน/เดือน/ปี ที่ได้ ทำการบันทึก ให้กดปุ่มพิมพ์เพื่อแสดงรายงาน

| <b>1</b> |                                                   |            |           | _ 문 ×                                                                                                |
|----------|---------------------------------------------------|------------|-----------|----------------------------------------------------------------------------------------------------|
|          |                                                   |            |           | <u>*</u>                                                                                             |
|          |                                                   |            |           | รายงานจำนวนทรัพย์สินเชีย<br>ประจำหน่วยงาน สูงย์บริการคลมพิวเต<br>ประจำวันที่ 09/10/2545 ถึง 09/10/25 |
|          | รทัสครุภัณฑ์ รายการ                               |            |           | รายละเอียดการชำรุด                                                                                   |
|          | PYU2403-02-0002-34 บอร์ดเครื่อนที่ได้ ขนาด 120x80 | Cm         | ชาพัก     |                                                                                                    |
|          |                                                   |            |           |                                                                                                    |
|          |                                                   |            |           |                                                                                                    |
|          |                                                   |            |           |                                                                                                    |
|          |                                                   |            |           |                                                                                                    |
|          |                                                   |            |           |                                                                                                    |
|          |                                                   |            |           |                                                                                                    |
|          |                                                   |            |           |                                                                                                    |
|          |                                                   |            |           |                                                                                                    |
|          |                                                   |            |           | -                                                                                                    |
|          |                                                   |            |           | <u>×</u>                                                                                             |
|          | 1 of 1 🕨 🕨 Cancel 🗗 🖨 🖓                           | Close 1 of | l Total:1 | 100%                                                                                                 |

รูป ข.26 ตัวอย่างรายงานการส่งทรัพย์สินซ่อมแยกหน่วยงาน

13. ทรัพย์สินที่เสีย แสดงรายงานทรัพย์สินทุกหน่วยงาน

| 🚔 ุทรัพย์สินที่เสีย     |  |
|-------------------------|--|
| วันที่ 09/10/2545 - ถึง |  |
|                         |  |
| พิมพ์ ยกเลิก            |  |
|                         |  |

รูป ข.27 ทรัพย์สินเสีย

ให้ระบุขอบเขตของข้อมูลโดยจะเป็นวันที่ บันทึกทรัพย์สินเสีย

|                                      |                                              |                    | ประจ               | รายงานทรัพย์สินเสีย<br>กวันที่ _01/01/2540 ถึง 28/07/2545 |
|--------------------------------------|----------------------------------------------|--------------------|--------------------|-----------------------------------------------------------|
| รทัสกรุภัณฑ์<br>- PYU2403-01-0001-90 | รายการ<br>กระดานไวทับอรด์ มีล้อ 100x80x200 ( |                    | รายละเอีย<br>อหลุด | ดการชำรุด<br>สูรเชษฐ์                                     |
|                                      |                                              |                    |                    |                                                           |
|                                      |                                              |                    |                    |                                                           |
|                                      |                                              |                    |                    |                                                           |
|                                      |                                              |                    |                    |                                                           |
|                                      |                                              |                    |                    |                                                           |
|                                      |                                              |                    |                    |                                                           |
|                                      |                                              |                    |                    |                                                           |
|                                      |                                              |                    |                    |                                                           |
|                                      |                                              |                    |                    |                                                           |
|                                      |                                              |                    |                    | Þ                                                         |
| 1 of 1 🕨 🕅 Car                       | ncel 🗗 🎒 🖾 🖓 Close                           | 22 of 22 Total: 22 | 100%               |                                                           |

รูป ข.28 ตัวอย่างรายงานทรัพย์สินเสีย

14. รหัสชื่อหน่วยงาน จะแสดงรายงานที่เป็นรหัส และ ชื่อของหน่วยงาน

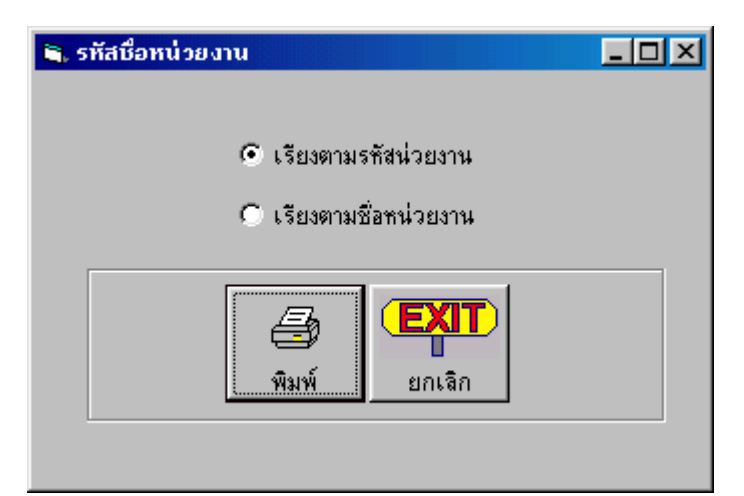

```
รูป ข.29 รหัสชื่อหน่วยงาน
```

โดยสามารถเลือกการแสดงได้ 2 ลักษณะ คือ เรียงตามรหัสหน่วยงาน และเรียงตามชื่อหน่วยงาน ให้ผู้ใช้ได้เลือกแสดงตามความต้องการ

|              | รายงานรายชื่อหน่วยงานในมหาวิทยาจัยพายัพเรียงตาม รทัสหน่วยงาน | หน้าที่ 1<br>รายงาน ณ วันที่ 09/10/2002 |
|--------------|--------------------------------------------------------------|-----------------------------------------|
| รทัสทน์วยงาน | <del>หม่วยงาน</del>                                          |                                         |
| 01           | สำนักงานฝ่ายบริหาร                                           |                                         |
| 02           | สำนักอธิการบดี                                               |                                         |
| 03           | แผนกบุทคล                                                    |                                         |
| 04           | ห้องพิมพ์เอกสาร                                              |                                         |
| 05           | ฝ่ายธุรการ                                                   |                                         |
| 06           | ศูนย์บริการงานพิมพ์                                          |                                         |
| 07           | แผนกประชาสัมพันธ์                                            |                                         |
| 08           | หอพักนักศึกษาคณะพยาบาล                                       |                                         |
| 09           | บ้านรับรองธารแก้ว                                            |                                         |
| 10           | คณะมนุษยศาสตร์                                               |                                         |
| 11           | ภาควิชาภาษาไทย                                               |                                         |
| 12           | ภาควิชาภาษาอังกฤษ                                            |                                         |
| 13           | ภาควิชาภาษาเยอรมัน                                           |                                         |
| 14           | ฝ่ายวิเทศสัมพันธ์                                            |                                         |
| 15           | สำนักงานประสานงานศิษย์เก่า                                   |                                         |
| 16           | สโมสรอาจารย์                                                 |                                         |
| 17           | สโมสรเจ้าหน้าที่พนักงาน                                      |                                         |
| 18           | ผ่ายจัดซื้อ                                                  |                                         |
| 19           | ไปรษณีย์                                                     |                                         |
| 20           | งานทุนภู้ยืมการศึกษา                                         |                                         |
| 21           | ภาควิชาตุริยศิลป์                                            |                                         |
| 22           | ฝ่ายกิจการนักศึกษา                                           |                                         |
| 23           | แผนกบริการอนามัย                                             |                                         |
| 24           | แผนกแนะแนวอาชีพ                                              |                                         |
| 25           | สำนักงานรองอธิการบดีฝ่ายศาสนศึกษาฯ                           |                                         |
| 26           | ฝ่ายศาสนศึกษาและเสริมสัมพันธ์                                |                                         |
|              | Hard Bool Francesco                                          |                                         |
| 1 of 2       | ▶ ▶ Cancel 🗗 🖨 🖾 🖉 Close 88 of 88 Total:88 100%              |                                         |

## รูป ข.30 ตัวอย่างรายงานรหัสชื่อหน่วยงาน

15. รหัสบริษัท จะแสดงรายละเอียดและที่อยู่ของบริษัท

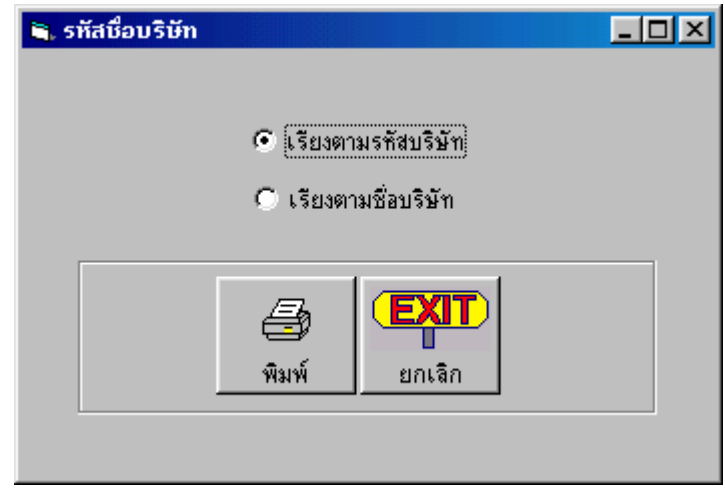

รูป ข.31 รหัสบริษัท

โดยสามารถเลือกการแสดงได้ 2 ลักษณะ คือ เรียงตามรหัสหน่วยงาน และเรียงตามชื่อบริษัท ให้ผู้ ใช้ได้เลือกแสดงตามความต้องการ

|            | รายงานรายชื่อบริษัท เรียงตาม ร     | สัสบริษัท หน้าที่ 1<br>รายงาน ฒวันที่ 09/10/2002 |
|------------|------------------------------------|--------------------------------------------------|
| รทัสบริษัท | า บริษัท                           | ที่อยู่                                          |
| 000        | บริจาก ของแถม ม.พายัพ(กำเอง)       |                                                  |
| 001        | เกต กวงคำ โทร 398048               |                                                  |
| 002        | กิตติโทร.221463                    |                                                  |
| 003        | เก็สเต็ดเนอร์ โทร.3910711          |                                                  |
| 004        | กิมแกลลอรี่โทร.278936              |                                                  |
| 005        | กีฬาช้างเผือก โทร.214204           |                                                  |
| 006        | กลงสวัสดิการ โทร.243617            |                                                  |
| 007        | ขี้วัวเข้วไหล) โทร.332046          |                                                  |
| 008        | เข็มทิศ โทร์.236467                |                                                  |
| 009        | ค.เคหมัณฑ์ โทร.221393              |                                                  |
| 010        | แกมปัสกอมพิวเตอร์ โทร.277294       |                                                  |
| 011        | เค.เอส.วาย โทร.242927              |                                                  |
| 012        | คลังโทรศัพท์ โทร.306326-7          |                                                  |
| 013        | เจริญการค้า โทร.234392             |                                                  |
| 014        | เจริญเมืองแก๊ส โทร.236711          |                                                  |
| 015        | จิตต์สวัสดิ์ โทร.241928            |                                                  |
| 016        | เชียงใหม่ไฮยีนส์ โทร.222663        |                                                  |
| 017        | ชีชางคอมพิวเตอร์ โทร.274993        |                                                  |
| 018        | เชียงใหม่ค้ากระดาษ โทร.221988      |                                                  |
| 019        | ชชัย โทร.242897                    |                                                  |
| 020        | ชอเฮงหลีโทร.243264                 |                                                  |
| 021        | ชิ้นเชียงหลี(ราชวงศ์) โทร.251956-7 |                                                  |
| 022        | เช่งใช้การยาง โทร.242848           |                                                  |
| 023        | ต.วีรพันธ์ โทร.275148              |                                                  |
| 024        | ไทยวาณีชย์ โทร.234064              |                                                  |
| 025        | ทองพูนวัสดุโทร.245605              |                                                  |
| 1 000      |                                    |                                                  |
|            |                                    |                                                  |
|            | 1 of 9 🕨 🕨 Cancel 🗗 🚑 🛱 🖓 Close    | 559 of 559 Total:559 100%                        |

### รูป ข.32 ตัวอย่างรายงานรหัสบริษัท

16. รหัสทรัพย์สิน จะแสดงรายละเอียดรหัส และ ชื่อของทรัพย์สิน

| 🖷 รทัสชื่อทรัพย์สิน 📃 🗖 | × |
|-------------------------|---|
|                         |   |
| 💿 เรียงตามรหัสทรัพย์สิน |   |
| C                       |   |
| 1 2530.1829.124541      |   |
|                         |   |
|                         |   |
| พิมพ์ ยกเลิก            |   |
|                         |   |
|                         |   |

รูป ข.33 แสดงรหัสทรัพย์สิน

โดยสามารถเลือกการแสดงได้ 2 ลักษณะ คือ เรียงตามรหัสหน่วยงาน และเรียงตามชื่อทรัพย์สิน ให้ ผู้ใช้ได้เลือกแสดงตามความต้องการ

| i |                                                                                                    |                                                                                                    |                                         |
|---|----------------------------------------------------------------------------------------------------|----------------------------------------------------------------------------------------------------|-----------------------------------------|
|   |                                                                                                    | รายงานรายชื่อทรัพย์สิน เรียงตามรกัสทรัพย์สิน                                                                                                    | พม้าที่ 1<br>รายงาน ฒ วันที่ 09/10/2002 |
|   | รทัสกรัพย์สิน                                                                                                    | ทรัพยัสิน                                                                                                    |                                         |
|   | 1001<br>1002<br>1003<br>1004<br>1005<br>1006<br>1007<br>1008<br>1009<br>1010<br>1011<br>1012<br>1013<br>1014<br>1015<br>1016<br>1015<br>1016<br>1017<br>1017<br>1018<br>1019<br>1020<br>1101<br>1102<br>1103<br>1104<br>1105 | โต๊ะทำงานโครงไม้สำหรับอาจารย์ เจ้าหน้าที่<br>โต๊ะพิมพ์ติดทำตัวอไม้<br>โต๊ะพิมพ์ติดทำตัวอเาส็ก<br>โต๊ะบาวทำตัวอเปล้า<br>โต๊ะบาวทำตัวอเปล้าโต๊ะบารมูเโต๊ะขาไม้สักหลังอัดโฟเมก้า)<br>โต๊ะบารของทำตัวอเราลึกพิมเหมก้า<br>โต๊ะวางของทำตัวอเปล้าโต๊ะกลมมไฟเมก้า<br>โต๊ะวางของทำตัวอเปล้าโต๊ะกลมมไฟเมก้า<br>โต๊ะว่างของทำตัวอเปล้าโต๊ะกลมมไฟเมก้า<br>โต๊ะร่านหนังสือแบบมิบังหน้า โต๊ะวางสกจิป โต๊ะก็นบัตรรายา<br>โต๊ะที่มายนังสือเห็นมู่ไม้อัด<br>โต๊ะที่ตรงเหล็กล้อเจื่อนุไม้อัด<br>โต๊ะเรียนแบบ<br>โต๊ะวางตอมพิวเตอร์<br>สแตนไม้<br>โต๊ะรางเหล็กคับนวมมีข้อเรื่อน สน้าตาล ผ้าฝ่าย HC-177<br>เก้าอิโครงเหล็กนุบวมมีข้อเรื่อน สน้าตาล ผ้าฝ่าย HC-177<br>เก้าอิโครงเหล็กหันไม่ได้ (หลังสมขอเกียว.มอนตาน่า<br>เก้าอิโครงเหล็กพิมไม่ได้ (หลังสมขอเกียว.มอนตาน่า<br>เก้าอิโครงเหล็กพิมไม่ได้ (หลังสมขอเกียว.มอนตาน่า<br>เก้าอิโมรมเหล็กพบไม่ได้ (หลังสมขอเกียว.มอนตาน่า<br>เก้าอิโมรมเหล็กพบไม่ได้ (หลังสมขอเกียว.มอนตาน่า<br>เก้าอิโมรมเหล็กพอไม่ได้ (หลางตาล ผ้าสืบตาล<br>เก้าอิโมโมมพนักพิง |                                         |
| ĺ | ▲ 1 of 5                                                                                                    | Cancel 🗗 🖨 🖄 Close 281 of 281 Total: 281 10                                                                                                    | 10%                                     |

รูป ข.34 ตัวอย่างรายงานชื่อทรัพย์สิน

ข2. คู่มือการใช้งานในส่วนของฝ่ายบัญชี

 เข้าสู่ระบบ เมื่อผู้ใช้เรียกโปรแกรมขึ้นมาทำงานโปรแกรมจะแบ่งการทำงานตามรายชื่อผู้ใช้ที่ได้ กำหนดระดับการใช้งานไว้ในกรณีนี้จะต้องเป็นผู้ใช้งานที่ถูกกำหนดให้ใช้งานได้เฉพาะโปรแกรม ของฝ่ายบัญชีเท่านั้น

| E)                           |                                                                                    |
|------------------------------|------------------------------------------------------------------------------------|
| Acceunt<br>Account<br>Detial | ชื่อผู้ใช้ : बcc<br>รทัสผ่าน : <sup>เครม</sup><br>เบา<br>ตุกลง อ้างจอภาพ ล้างจอภาพ |
| Logout                       |                                                                                    |

รูป ข.35 เข้าสู่ระบบ

เมื่อป้อนชื่อผู้ใช้ และ รหัสผ่านแล้วให้ผู้ใช้เลือกปุ่ม ตกลง ถ้าผู้ใช้ป้อนข้อมูลผิดให้กดปุ่ม ล้าง จอภาพก่อนที่จะทำการป้อนใหม่ทุกครั้งเมื่อเข้าสู่โปรแกรมแล้วจะแสดงดังจอภาพ

| Asset Ma | Asset Management for Payap University |  |  |  |  |  |  |
|----------|---------------------------------------|--|--|--|--|--|--|
|          |                                       |  |  |  |  |  |  |
|          |                                       |  |  |  |  |  |  |
|          |                                       |  |  |  |  |  |  |
|          |                                       |  |  |  |  |  |  |
|          |                                       |  |  |  |  |  |  |
|          |                                       |  |  |  |  |  |  |
|          |                                       |  |  |  |  |  |  |

รูป ข.36 เลือกหัวข้อในการทำงาน

โปรแกรมจะแสดงหัวข้อที่ใช้ในการทำงานตามระดับการใช้งานที่ได้ระบุไว้ ในตอนที่กำหนดชื่อ ผู้ใช้ เช่น acc มีหน้าที่ในการป้อนเลขที่ใบสำคัญจ่ายก็จะสามารถทำงานได้เฉพาะในส่วนการจัดการ ส่วนของการป้อนเลขที่ใบสำคัญจ่ายเท่านั้น

| ป้อนเอทที่ ใบลำคัญว่าย       | รายงาน            | ้ ออกจากระบบ      |
|------------------------------|-------------------|-------------------|
|                              |                   | เลยที่ทรัพย์สิน   |
| รายละเอียดทรัพย์สิน          |                   | ที่อมูลใบสำคัญ    |
| ทรัพย์สิน                    |                   | เลขที่ใบสำคัญล่าย |
| หน่วยงาน                     |                   | วันที่ ความอากราช |
| ລະເດັດແລະ 08/10/25/5 💻 ລະເດັ | acres 09/10/2545  |                   |
| 34110 100/10/2343 - 3416     | ana 19 00/10/2040 | จำนวนเงินบาท      |
| เลขที่เอกสาร                 |                   | สีงกัด 🔽          |
| ปริษัท/ร้านค้า               | _                 |                   |
| รายละเอียด                   |                   |                   |
|                              |                   |                   |
| ,<br>จำนวน <u>ห</u> น่วยนับ  |                   |                   |
| ราคาต่อหน่วย 🛛 บาง           | า ราคารวม 🦳 ร     | บาท               |
|                              |                   |                   |
|                              |                   |                   |
|                              |                   |                   |
|                              |                   |                   |
|                              |                   |                   |

รูป ข.37 แสดงจอภาพป้อนเลขที่ใบสำคัญจ่าย

โปรแกรมจะแบ่งลักษณะการทำงานออกเป็น 3 ส่วนหลักคือ <mark>ป้อนเลขที่ใบสำคัญจ่าย รายงาน ออก</mark>

#### จากระบบ

2. ป้อนเลขที่ใบสำคัญจ่าย ผู้ใช้จะได้รับรายงานทรัพย์สินจากแผนกทรัพย์สินที่ได้ทำการป้อน รายละเอียดทรัพย์สิน ซึ่งจะเป็นรายงานทรัพย์สินที่ได้ทำการจัดซื้อไปในแต่ละเดือน เมื่อได้รายงาน มาแล้วทางผู้ใช้จะต้องทำการป้อนเลขที่ใบสำคัญจ่ายเพื่อตัดงบประมาณออกจากบัญชี โดยที่ทาง ผู้ใช้จะต้องป้อนเลขที่ทรัพย์สินลงไปช่องเลขที่ทรัพย์สิน เพื่อทำการดึงข้อมูลขึ้นมาตรวจสอบ (เนื่องจากการบันทึกข้อมูลทรัพย์สินโปรแกรมทำการบันทึกเป็นช่วง ให้เลขที่ทรัพย์สินที่เป็นลำคับ เริ่มต้นลงไป เช่น PYU1928-97-0001-34 ถึง PYU2403-01-00010-34 ให้ผู้ใช้ป้อนเลขที่ทรัพย์สิน กือ 2403-01-0001-90 ลงไป)

| ป้อนเล         | <b>ทกิ์ใบ</b> ล่ำดัญว่าอ          | รายงาน        |            | T                       | ออกจากระบบ                   |
|----------------|-----------------------------------|---------------|------------|-------------------------|------------------------------|
|                |                                   |               | เลขที่ทรัง | งย์สิน[2403] [01        | 0001 90 🙌                    |
| รายละเอียดทรั  | พย์สิน                            |               |            | ข้อมูลใบสำคัญ ———       | 11411                        |
| ทรัพย์สิน      | บอร์ดเคลื่อนที่ได้                | _             |            | <br>เวลซี่ในสำคัญอ่าย โ | 124407018                    |
| หน่วยงาน       | คณะศาสนศาสตร์ แมคกิลวารี          | -             |            | saun suan ngan u po     | 24407010                     |
|                |                                   |               |            | วนกุร                   | 30/07/2544                   |
| วินที่บินทึก   | 22/06/2544 💼 วินทีเอกส            | ns 21/06/2544 |            | จำนวนเงิน               | 3800 00 บาท                  |
| เลขที่เอกสาร   | 0000000001                        |               |            | สังกัด                  | ารุภัณฑ์และอุปกรณ์บริหาร T 🔻 |
| ปริษัท/ร้านค้า | โมเติร์นฟอร์มมาร์เก็ตติ้ง         | -             |            |                         |                              |
| รายละเลียด     | ้<br>กระควมไวล์และด์ มีลือ 100-90 | w200.cm       | _          |                         |                              |
|                |                                   | 200 Cm        |            |                         |                              |
| สำนาณ          |                                   |               |            |                         |                              |
| 9 114 314      | וו האמאש אאש                      | _             |            |                         |                              |
| ราคาต่อหน่วย   | 3800 บาท                          | ราคารวม 3800  | บาท        |                         |                              |
|                |                                   |               |            |                         |                              |
|                |                                   |               |            |                         |                              |
|                |                                   |               |            |                         |                              |
|                |                                   |               |            | _                       |                              |
|                |                                   |               |            |                         |                              |

รูป ข.38 ป้อนเลขที่ใบสำคัญง่าย

ผู้ใช้สามารถค้นหาข้อมูลตามกลุ่มทรัพย์สินในกรณีที่ไม่แน่ใจในรายละเอียดของข้อมูลได้ โดยที่ให้ผู้ใช้ป้อนเฉพาะเลขที่กลุ่มทรัพย์สิน กับ ปี ลงไป เช่น 2403-01 แล้วกดปุ่ม ค้นหา จะปรากฏ รายการให้ผู้ใช้ได้เลือกดูข้อมูล เมื่อพบข้อมูลที่ต้องการแล้วให้ผู้ใช้เลือกรายการที่ต้องการ

| ป้อนเองที่ ใบลำคัญว่าอ              | L                     | รายงาน                        | I                | ออกจากร      | ะบบ         |
|-------------------------------------|-----------------------|-------------------------------|------------------|--------------|-------------|
|                                     |                       | เลขที่ทรี                     | รัพย์สิน 2403 01 |              | <i>(</i> #4 |
| - รายละเลียดทรัพย์สิน               |                       |                               | - ข้อมอใบสำคัญ   |              | คนกา        |
| กรัพย์สิน                           |                       |                               |                  |              |             |
|                                     |                       |                               | เลขทีไบสำคัญจ่าย |              |             |
| พนวยงาน                             | _                     |                               | วันที่           | 08/10/2545 - | *           |
| วันที่บันทึก 08/10/2545 📩 วัน       | เทีเอกสาร 08/10/2545  |                               | จำนวนเงิน        |              | บาท         |
| เลขที่เอกสาร                        |                       |                               | สังกัด           |              | •           |
| บริษัท/ร้านค้า                      | _                     |                               | ,                |              | _           |
| รายละเอียด                          |                       |                               |                  |              |             |
| ∣<br>จำนวน <mark>ท</mark> น่วยนับ [ |                       | _                             |                  |              |             |
| รากาต่อหน่วย                        | บาท ราคารวม 🗌         | บาท                           |                  |              |             |
| สำดับที่ เลขที่ทรัพย์วิ             | ้น                    | รายการ                        | วันที่เอกสาร     | เลขที่เอกสาร | ราคา 🔺      |
| 1 PYU2403-01-0001-90 ถึง PYI        | J2403-01-0001-90 กระเ | ตานไวท์บอรด์ มีล้อ 100x80x200 | cm 21/06/2544    | 0000000001   | 3800        |
| 2 PYU2403-01-0002-90 ถึง PY         | J2403-01-0002-90 กระเ | ดานบอร์ดชาตั้ง 76x60x205 cm   | 22/06/2544       | 000000001    | 2000        |
| <u>3</u> PYU2403-01-0003-90 ព័រ PYI | J2403-01-0007-90 กระเ | ดานบอร์ดดังพื้น แบบไหม่       | 22/06/2544       | 0000000001   | 2500        |
|                                     |                       |                               |                  |              |             |

รูป ข.39 แสดงรายการทรัพย์สิน

เมื่อพบข้อมูลที่ต้องการแล้วสิ่งที่ผู้ใช้ต้องบันทึกลงไปประกอบด้วย เลขที่ใบสำคัญจ่าย วันที่ (บันทึก) จำนวนเงิน(โปรแกรมจะแสดงจำนวนเงินที่ทางฝ่ายทรัพย์สินได้บันทึกไว้ แต่ทางฝ่ายบัญชี จะตรวจสอบและคำนวณจำนวนเงินทางค้านบัญชีดูอีกรับ ถ้าไม่ตรงกันทางฝ่ายบัญชีจะทำการ แก้ไขโดที่จะไม่กระทบกับจำนวนเงินเดิม) สังกัด (ทางมหาวิทยาลัยพายัพได้แบ่งงบประมาณที่ใช้ ออกเป็นสังกัด ในส่วนนี้ขึ้นอยู่กับงบประมาณที่ได้รับอนุมัติ) เมื่อป้อนข้อมูลเสร็จแล้วให้ผู้ใช้กด ปุ่ม บันทึก เพื่อบันทึกข้อมูลในกรณีที่ต้องการแก้ไขข้อมูล ให้ผู้ใช้ป้อนเลขที่ทรัพย์ทรัพย์สินที่ ต้องการลงไปโปรแกรมจะแสดงข้อมูลขึ้นมาให้ผู้ใช้ได้ทำการแก้ไข เมื่อแก้ไขเสร็จแล้วให้กดปุ่ม ปรับปรุง  การออกรายงาน เมื่อผู้ใช้ต้องการออกรายงานให้เลือกหัวข้อรายงานจะแสดงจอภาพ จะประกอบ ไปด้วยรายงานที่ผู้ใช้ต้องการ

| ป้อนเฉขที่ไปสำคัญจ่าย<br> | ĭ                                                                                                    | <u>รา</u> ยงาน                                                                                                    | <u>I</u> | <u>ออกจากระบบ</u> |
|---------------------------|----------------------------------------------------------------------------------------------------|----------------------------------------------------------------------------------------------------|----------|-------------------|
|                           | เลือ                                                                                                    | กรายงานใบสำคัญล่าย                                                                                                    |          |                   |
|                           | มูลกำทรัพย์ประจำ<br>มูลก่าทรัพย์ประจำ<br>มูลก่าทรัพย์ประจำ<br>มูลก่าทรัพย์ประจำ<br>มูลก่าทรัพย์ประจำ<br>ทรัพย์สินที่มีละปุ่า<br>ทรัพย์สินที่มีละปุ่า | เป็ของทุกหน่วยงาน<br>เป็นยกหน่วยงาน<br>เป็นยกสังกัด<br>เป็นยกสังกัด(เฉพาะขอดรวม)<br>เป็นยกสังกัด(เฉพาะขอดรวม)<br>เป็นยกสหน่วยงาน 15%<br>ฉึ่งานครบ 80 เพื่อนแยกหน่วยงา |          |                   |
|                           |                                                                                                    |                                                                                                    |          |                   |
|                           |                                                                                                    |                                                                                                    |          |                   |

รูป ข.40 ออกรายงาน

 รายงานมูลค่าทรัพย์สินประจำปีทุกหน่วยงาน จะแสดงรายละเอียดของทรัพย์สิน ค่าเสื่อม และ ราคาตามบัญชีขึ้นมา เมื่อผู้ใช้เลือกแสดงรายงานมูลค่าทรัพย์สินประจำปีทุกหน่วยงานจะแสดง จอภาพดังนี้

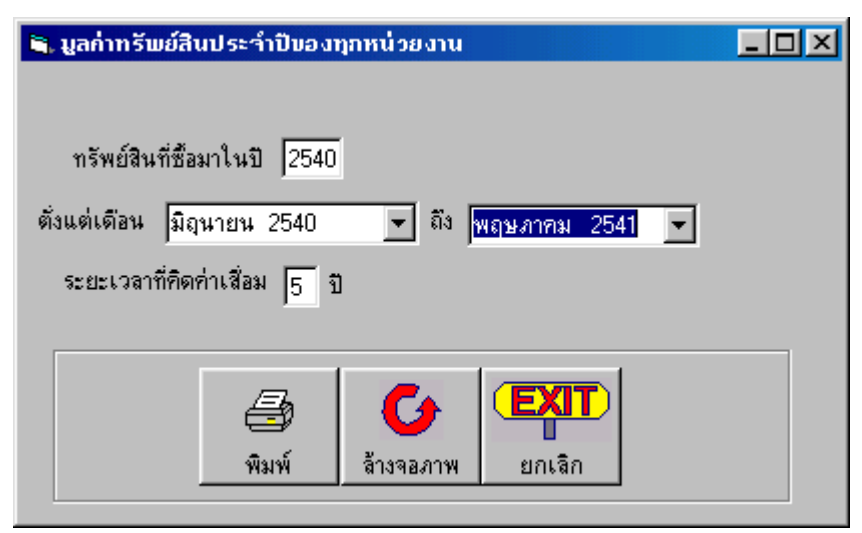

รูป ข.41 รายงานมูลค่าทรัพย์สินประจำปีทุกหน่วยงาน

ผู้ใช้จะต้องระบุช่วงของข้อมูลที่ต้องการแสดงดังนี้

ประจำปี หมายถึง ทรัพย์สินที่ซื่อมาในปีนั้น

เดือน ถึง หมายถึง ต้องการดูทรัพย์สินตั้งแต่เดือนช่วงเดือนไหน

ณ ปี หมายถึง ต้องการแสดงมูลค่าทรัพย์สิน ณ ปีใหน

จากนั้นกดปุ่มพิมพ์ โปรแกรมจะคำนวณมูลค่าทรัพย์สินขึ้นมาทางจอภาพ คังรูป

|                                                                                                    |                    |                                     |                                                                       | _ 8                    |
|----------------------------------------------------------------------------------------------------|--------------------|-------------------------------------|-----------------------------------------------------------------------|------------------------|
|                                                                                                    |                    | รายงานบัญชีทรัพย่<br>ตั้งแต่เดือน เ | โส้นที่ได้รับมาในปี 2544<br>เมษายน 2545 ถึง พฤษ <i>เ</i><br>ณ ปี 2545 | บุกหน่วยง<br>เาคม 2546 |
| วันเดือนปั รายการ<br>ของเอกสาร                                                                                         | อ้างถึง<br>ใบสำคัญ | วันเดือนปี<br>ที่ได้รับ             | จำนวน                                                                 | ราคาทุน                |
| เมษายน 2545<br>03/04/2545 บอร์ดชาตั้งมีล้อและกระดานไวท์บอร์ดชนาด1.20x1.90<br>PYU2403-01-0008-90 ถึง PYU2403-01-0009-90 | 024404008          | 16/01/2545                          | 2                                                                     | 5,400.                 |
| 03/04/2545 บอร์ดชานอ้อยกำมะหยัชนาด1.20x2.40 cm<br>PXI2402-01-0003-90 ถึง PXI2402-01-0004-90                            | 024404008          | 16/01/2545                          | 2                                                                     | 5,600.                 |
| รวมเดือน เมษายน 2545                                                                                                   |                    |                                     | 4                                                                     | 11,000.                |
| รวมทรัพย์สินตั่งแต่เดือน เมษายน 2545 ถึง พฤษภาคม 2546                                                                  |                    |                                     | 4                                                                     | 11,000.                |
|                                                                                                    |                    |                                     |                                                                       |                        |
|                                                                                                    |                    |                                     |                                                                       |                        |
| 1of1 ► Cancel 도 몰 📾 📣 Close                                                                                            | 2 of 2 Total: 2    | 100%                                |                                                                       |                        |

รูป ข.42 ตัวอย่างรายงานมูลค่าทรัพย์สินประจำปีทุกหน่วยงาน

5. มูลค่าทรัพย์ประจำปีแยกหน่วยงาน จะแสดงรายละเอียดของทรัพย์สิน ค่าเสื่อม และราคาตาม บัญชี ของหน่วยงาน ขึ้นมา เมื่อผู้ใช้เลือกแสดง รายงานมูลค่าทรัพย์สินประจำปีแยกหน่วยงานจะ แสดงจอภาพดังนี้

| 💐 มูลก่าทรัพย์สินประจำเ                                                              | ปีแยกหน่วยงาน                               |                    |                       |                       | - 🗆 🗙 |
|--------------------------------------------------------------------------------------|---------------------------------------------|--------------------|-----------------------|-----------------------|-------|
| ทน่วยงาน ผี่∩ยธุ<br>ทรัพย์สินที่ชื่อมาไ<br>ดั่งแต่เดือน  มิถุนา<br>ระยะเวลาที่คิดค่า | รการ<br>เหปิ 2540<br>เยน 2540 💌<br>เสื้อม 5 | ถึง  พฤษภาคม       | ⊻ গñর 05<br>2541 ▼    | <b>ด้จัง</b><br>กันทา |       |
|                                                                                      |                                             | <b>ไ</b> ล้างจอภาพ | <b>EXIT</b><br>ยกเจิก |                       |       |

รูป ข.43 รายงานมูลค่าทรัพย์สินประจำปีแยกหน่วยงาน

ให้ผู้ใช้เลือกหน่วยงานที่ต้องการ จากนั้นให้กำหนดช่วงข้อมูลแล้วกดปุ่ม พิมพ์

|                          |                                                                                                    |                    | รายงานบัญชีทรัพย์สี<br>ตั่งแต่เดือน เง | นที่ได้รับมาในปี 2544<br>เษายน 2545 ถึง พฤษ <i>เ</i><br>ณ ปี 2545 | _ 🗗 ว<br>คณะศาสน<br>เาคม 2546 |
|--------------------------|----------------------------------------------------------------------------------------------------|--------------------|----------------------------------------|-------------------------------------------------------------------|-------------------------------|
| วันเดือนป้<br>ของเอกสาร  | รายการ                                                                                                 | อ้างถึง<br>ใบสำคัญ | วันเดือนปี<br>ที่ได้รับ                | จำนวน                                                             | ราคาทุน                       |
| เมษายน 254<br>03/04/2545 | 5<br>บอร์ดชาตั้งมีล้อ และกระดานไวท์บอร์ด ชนาด 1.20x1.90<br>Py1/2403.01.0009.90 ถึง Py1/2403.01.0009.90 | 024404008          | 16/01/2545                             | 2                                                                 | 5,400.00                      |
| 03/04/2545               | บอร์ดชานอ้อยกำมะหยั่งนาด1.20x2.40 cm<br>PYU2402-01-0003-90 ถึง PYU2402-01-0004-90                      | 024404008          | 16/01/2545                             | 2                                                                 | 5,600.00                      |
| รวมเดือน เม              | ษายน 2545                                                                                              |                    |                                        | 4.00                                                              | 11,000.00                     |
|                          |                                                                                                    |                    |                                        |                                                                   |                               |
|                          |                                                                                                    | /0 T.10            |                                        |                                                                   | F                             |

รูป ข.44 ตัวอย่างรายงานมูลค่าทรัพย์สินประจำปีแยกหน่วยงาน

6. มูลค่าทรัพย์ประจำปีแยกสังกัด จะแสดงรายละเอียดของทรัพย์สิน ค่าเสื่อมและราคาตามบัญชี ใน สังกัดที่ต้องการ ขึ้นมา เมื่อผู้ใช้เลือกแสดง รายงานมูลค่าทรัพย์สินประจำปีแยกสังกัดจะแสดง จอภาพดังนี้

| 🐂 มูลก่าทรัพย์สินประจำปีแยกสังภัต             |          |
|-----------------------------------------------|----------|
|                                               |          |
| สังกัด ๆ ครูภัณฑ์และอุปกรณ์บริหาร มพย. 💌      |          |
| ทรัพย์สินที่ซื้อมาในปี 2540                   |          |
| ตั้งแต่เดือน มิถุนายน 2540 🔻 ถึง พฤษภาคม 2541 | <b>•</b> |
| ระยะเวลาที่คิดค่าเสื่อม 5                     | _        |
| 🗃 🎸 <b>โลมา</b><br>พิมพ์ ล้างจอภาพ ยกเลิก     |          |
|                                               |          |
|                                               |          |

รูป ข.45 มูลค่าทรัพย์สินประจำปีแยกสังกัด

ให้ผู้ใช้เลือกสังกัดที่ต้องการ จากนั้นให้กำหนดช่วงข้อมูลแล้วกดปุ่ม พิมพ์ จะแสดงรายงานทาง จอภาพดังนี้

| 1                         |                                                                                                    |                    | รายงานบัญชีทรัพย์สิ<br>ตั่งแต่เดือน เม | นที่ได้รับมาในปี 2544<br>เษายน 2545 ถึง พฤษภ<br>ณ ปี 2545 | เ<br>กาคม 2546 |
|---------------------------|----------------------------------------------------------------------------------------------------|--------------------|----------------------------------------|-----------------------------------------------------------|----------------|
| วันเดือนปี<br>ของเอกสาร(ใ | รายการ<br>บสำคัญจ่าย)                                                                                   | อ้างถึง<br>ใบสำคัญ | ้วันเดือนปี<br>ที่ได้รับ               | จ้ำนวน                                                    | ราคาทุน        |
| เมษายน 25<br>03/04/2545   | 45<br>บอร์ดชาตั้งมีล้อ และกระดานไวท์บอร์ด ชนาด 1.20x1.90<br>EV112403.01.0008.90 ถึง EV112403.01.0009.90 | 024404008          | 16/01/2545                             | 2                                                         | 5,400.0        |
| 03/04/2545                | นอร์ดชานอ้อยกำมะหยี่ ขนาด1.20x2.40 cm<br>PYU2402-01-0003-90 ถึง PYU2402-01-0004-90                      | 024404008          | 16/01/2545                             | 2                                                         | 5,600.0        |
| รวมเดือน เม               | ม <b>ม</b> ายน 2545                                                                                     |                    |                                        | 4                                                         | 11,000.0       |
| รวมทรัพย์สิน              | ตั้งแต่เดือน เมษายน 2545 ถึง พฤษภาคม 2546                                                               |                    |                                        | 4                                                         | 11,000.0       |
|                           |                                                                                                    |                    |                                        |                                                           |                |
|                           |                                                                                                    |                    |                                        |                                                           |                |

รูป ข.46 รายงานมูลค่าทรัพย์สินประจำปีแยกสังกัด

 มูลค่าทรัพย์ประจำปีแยกสังกัด(เฉพาะยอดรวม) จะแสดงเฉพาะยอดรวมของแต่ละเดือนขึ้นมา เมื่อผู้ใช้เลือกแสดง รายงานมูลค่าทรัพย์สินประจำปีแยกสังกัดจะแสดงจอภาพดังนี้

| 🖹 มูลก่าทรัพย์ประจำปีแยกสังกัด (เฉพาะยอดรวม)    | - 🗆 🗵 |
|-------------------------------------------------|-------|
|                                                 |       |
|                                                 |       |
| สังกัด 🛛 ครุภัณฑ์และอุปกรณ์บริหาร มพย. 💌        |       |
| ทรัพย์สินที่ซื้อมาในปี  2540                    |       |
| ตั้งแต่เดือน มิถุนายน 2540 💌 ถึง พฤษภาคม 2541 💌 |       |
| ระยะเวลาที่คิดค่าเสื่อม 🗐                       |       |
|                                                 |       |
|                                                 |       |
| มีมหม่ ว้างรองวาม ผอเลือ                        |       |
|                                                 |       |
|                                                 |       |

รูป ข.47 มูลค่าทรัพย์สินประจำปีแยกสังกัดเฉพาะยอครวม

ให้ผู้ใช้เลือกสังกัดที่ต้องการ จากนั้นให้กำหนดช่วงข้อมูลแล้วกดปุ่ม พิมพ์ จะแสดงรายงานทาง จอภาพดังนี้

|                                         |                         |                    | รายงานบัญชีทรัพ:<br>ตั้งแต่เดือน | ป์สินที่ได้รับมาในปี 2544<br>เมษายน 2545 ถึง พฤษ<br>ณ ปี 2545 | _ ฮ ×<br> |
|-----------------------------------------|-------------------------|--------------------|----------------------------------|---------------------------------------------------------------|-----------|
| วันเดือนปั<br>ของเอกสาร                 | รายการ                  | อ้างถึง<br>ใบสำคัญ | วันเดือนปี<br>ที่ได้รับ          | จำนวน                                                         | ราคาทุน   |
| <br>เมษายน 2545<br>รวมเดือน เมษายน 2545 |                         |                    |                                  | 4.00                                                          | 11,000.00 |
| <br>รวมทรัพย์สินตั่งแต่เดือน เมษาย      | น 2545 ถึง พฤษภาคม 2546 |                    |                                  | 4.00                                                          | 11,000.00 |
|                                         |                         |                    |                                  |                                                               |           |
|                                         |                         |                    |                                  |                                                               |           |
|                                         |                         |                    |                                  |                                                               |           |
|                                         |                         |                    |                                  |                                                               |           |
|                                         |                         |                    |                                  |                                                               |           |
|                                         |                         |                    |                                  |                                                               |           |
|                                         |                         |                    |                                  |                                                               | <b>•</b>  |
| 1 of 1 DCancel                          | 🖓 🎒 💼 Close             | 2 of 2 Total:2     | 100%                             |                                                               |           |

รูป ข.48 รายงานมูลค่าทรัพย์สินประจำปีแยกสังกัดเฉพาะยอครวม

เมื่อต้องการแสดงรายงานออกทางเครื่องพิมพ์สามารถกดปุ่มปฏิบัติการด้านล่าง จอภาพเพื่อ สั่งพิมพ์ออกทางเครื่องพิมพ์ หรือ กดปุ่ม Close เพื่อออกจารการทำงาน

 มูลค่าทรัพย์ประจำปีแยกหน่วยงาน 15% ในส่วนนี้จะแสดงเฉพาะทรัพย์สินที่คิดค่าเสื่อม 15 % ต่อปี จะเป็นทรัพย์สินประเภทรถยนต์

| 💐 มูลค่าทรัพย์สิน | เประจำปีแยกหน่วยงาน 15%            |  |
|-------------------|------------------------------------|--|
|                   |                                    |  |
| หน่วยงาน          | ฝ่ายธูรการ <b>ห</b> ลั 05 คืนหา    |  |
| ทรัพย์สินที่รั    | ร้อมาในปี <u>2540</u>              |  |
| ตั้งแต่เดือน      | มิถุนายน 2540 💌 ถึง พฤษภาคม 2541 💌 |  |
| ระยะเวลาที        | iกิดก่าเสือม <mark>5</mark>        |  |
|                   |                                    |  |
|                   |                                    |  |
|                   | พิมพ์ ล้างจอภาพ ยกเลิก             |  |
|                   |                                    |  |

รูป ข.49 มูลค่าทรัพย์ประจำปีแยกหน่วยงาน 15%

์ ให้ผู้ใช้เลือกสังกัด จากนั้นให้กำหนดช่วงข้อมูลแล้วกดปุ่ม พิมพ์ จะแสดงรายงานทางจอภาพดังนี้

|                                                                |                             |                    |                                      |                                                            | _ <u>₽</u> ×                |
|----------------------------------------------------------------|-----------------------------|--------------------|--------------------------------------|------------------------------------------------------------|-----------------------------|
|                                                                |                             |                    | รายงานบัญชีทรัพย์<br>ตั่งแต่เดือน ร่ | สินที่ได้รับมาในปี 25<br>มิถุนายน2540 ถึง พฤษ<br>ณ ปี 2545 | 40 ฝ่ายธุรการ<br>ษภาคม 2546 |
| วันเดือนป้<br>ของเอกสาร                                        | รายการ                      | อ้างถึง<br>ใบสำคัญ | วันเดือนปี<br>ที่ได้รับ              | จำนวน                                                      | ราคาทุน                     |
| สิงหาคม 2540<br>31/08/2540 รถตู้โตโยต้า<br>ธุระบวจกว 97.000    | 2 NE 🖏 EV-112002 07 0002 0E | 024011005          | 06/11/2540                           | 1                                                          | 739,000.00                  |
| F1 02303-37-000.<br>31/08/2540 รถตู้โตโยต้า<br>FY112903-97-000 | 2-03 ຄືນ FYU2903-97-0002-03 | 024011005          | 06/11/2540                           | 1                                                          | 861,550.00                  |
| รวมเดือน สิงหาคม 2540                                          |                             |                    |                                      | 2.00                                                       | 1,600,550.00                |
| รวมทรัพย์สินตั่งแต่เดือน มิถุนาย                               | มน2540 ถึง พฤษภาคม 2546     |                    |                                      | 2.00                                                       | 1,600,550.00                |
|                                                                |                             |                    |                                      |                                                            |                             |
|                                                                |                             |                    |                                      |                                                            | <u> </u>                    |
| 1 of 1 💽 🕨 Cancel                                              | 占비 🖨 🖾 🙆 Close              | 2 of 2 Total: 2    | 100%                                 |                                                            |                             |

ฐป ข.50 รายงานมูลค่าทรัพย์ประจำปีแยกหน่วยงาน 15%

9. ทรัพย์สินเสีย จะแสดงทรัพย์สินเสียในปีที่ต้องการ

| 🐂 กรัพย์สินเสีย                                          | - 🗆 🗵 |
|----------------------------------------------------------|-------|
|                                                          |       |
| ทรัพย์สินที่ซื้อมาในปี 2540                              |       |
|                                                          |       |
| ตงแตเดอน มอุนายน 2540 ⊻ ถง   <mark>พฤษภาคม 2541</mark> ⊻ |       |
|                                                          |       |
|                                                          |       |
|                                                          |       |
| พิมพ์ ล้างจอภาพ ยกเลิก                                   |       |
|                                                          |       |

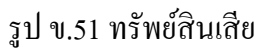

ให้ผู้ใช้ป้อน ปีที่ต้องการจะแสดงรายงานทรัพย์สินเสีย และช่วงเดือนที่ต้องการ จากนั้นให้เลือกปุ่ม พิมพ์เพื่อแสดงข้อมูล

|                      |                                                                  |                                   |        |         |      |                     |                      | _ 8 ×    |
|----------------------|------------------------------------------------------------------|-----------------------------------|--------|---------|------|---------------------|----------------------|----------|
|                      |                                                                  |                                   |        |         |      |                     |                      | <u> </u> |
|                      |                                                                  |                                   |        |         |      | รายงานบัญชีท        | รัพย์สินเสีย ประจำปี | 2540     |
|                      |                                                                  |                                   |        |         |      | ้อ้างถึง            | วันเดือนปี           |          |
| วนทเสย<br>13/02/2545 | - PYU1706-97-0001-26<br>ส่งคินทรัพย์สินเก็บไว้<br>(ยังให้งานได้) | รายการ<br>ปั้มน้ำ ฟูจิวา 2'', 2HP | 2 สาย  |         |      | เบสาคญ<br>024008006 | 16/2540              |          |
| 26/07/2544           | PYU1931-97-0001-14<br>ชำรุดไม่สามารถช่อมได้                      | เครื่องวิทยุเทป                   |        |         |      | 034009005           | 23/07/2540           |          |
|                      |                                                                  |                                   |        |         |      | รวมทรัพย์สินเสี     | 8                    |          |
|                      |                                                                  |                                   |        |         |      |                     |                      |          |
|                      |                                                                  |                                   |        |         |      |                     |                      |          |
|                      |                                                                  |                                   |        |         |      |                     |                      |          |
|                      |                                                                  |                                   |        |         |      |                     |                      |          |
|                      |                                                                  |                                   |        |         |      |                     |                      |          |
|                      |                                                                  |                                   |        |         |      |                     |                      |          |
|                      |                                                                  |                                   |        |         |      |                     |                      |          |
|                      |                                                                  |                                   |        |         |      |                     |                      | <b>_</b> |
| 1 of 1 🕨             | Cancel D 🖨                                                       | 💼 🕰 Close                         | 2 of 2 | Total:2 | 100% |                     |                      | <u>.</u> |

รูป ข.52 รายงานทรัพย์สินเสีย

| ป้อนเลขที่ไปสำคัญจ่าย | รายงาน     | ອອກຈາກຮະນນ |
|-----------------------|------------|------------|
|                       |            |            |
|                       |            |            |
|                       |            |            |
|                       |            |            |
|                       |            |            |
|                       |            |            |
|                       |            |            |
|                       |            |            |
|                       |            |            |
|                       |            |            |
|                       |            |            |
|                       |            |            |
|                       |            |            |
|                       | FYIT       |            |
|                       |            |            |
|                       | ລວກລາກສະນນ |            |
|                       |            |            |
|                       |            |            |
|                       |            |            |
|                       |            |            |
|                       |            |            |
|                       |            |            |
|                       |            |            |
|                       |            |            |
|                       |            |            |
|                       |            |            |
|                       |            |            |
|                       |            |            |

10. ออกจากโปรแกรม แสดงหน้าจอในการออกจากการทำงาน

รูป ข.53 ออกจากระบบ

ข3. คู่มือการใช้งานในส่วนของผู้บริหาร

 เข้าสู่ระบบ เมื่อผู้ใช้เรียกโปรแกรมขึ้นมาทำงานโปรแกรมจะแบ่งการทำงานตามรายชื่อผู้ใช้ที่ได้ กำหนดระดับการใช้งานไว้ในกรณีนี้จะต้องเป็นผู้ใช้งานที่ถูกกำหนดให้ใช้งานได้เฉพาะโปรแกรม ของฝ่ายบริหารเท่านั้น

| Asset Ma                   | nagement for Payap University                                                          |
|----------------------------|----------------------------------------------------------------------------------------|
| Asset<br>Account<br>Detial | ชื่อผู้ใช้ : exc<br>รทัสผ่าน : <sup>ธระ</sup><br>เบิ<br>ตกลง<br>ล้างจอภาพ<br>ล้างจอภาพ |

รูป ข.54 เข้าสู่ระบบ

ในส่วนนี้จะใช้สำหรับผู้บริหารในการตรวจสอบทรัพย์สินของหน่วยงาน เมื่อป้อน ชื่อผู้ใช้ และ รหัสผ่านแล้วจะแสดงจอภาพดังนี้

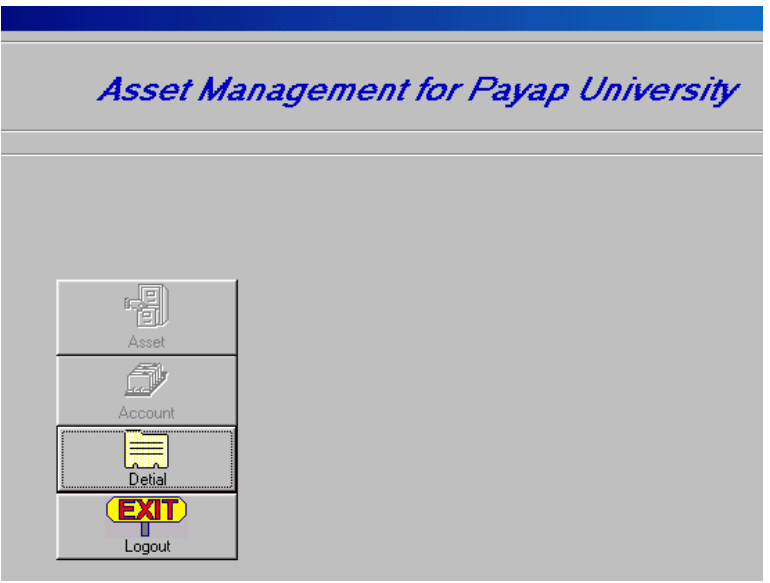

รูป ข.55 เลือกหัวข้อในการทำงาน

โปรแกรมจะแสดงหัวข้อที่ใช้ในการทำงานตามระดับการใช้งานที่ได้ระบุไว้ ในตอนที่กำหนดชื่อ ผู้ใช้ เช่น exc มีหน้าที่ในการตรวจสอบข้อมูล ก็จะสามารถทำงานได้เฉพาะในส่วนการจัดการส่วน ของการตรวจสอบข้อมูล เท่านั้น

| ทน่วยงาน  <br>มทรัพย์สิน<br>วันที่ | 09/10/2545 33 09/10/2545 | •<br>•                   | ตั้งที่ง         ตั้งหา           รทัง         ตั้งหา           รทัง         ตั้งหา |       |         |
|------------------------------------|--------------------------|--------------------------|-------------------------------------------------------------------------------------|-------|---------|
|                                    |                          | •้<br>ด้ได้<br>ค้นทา ลิ้ | Со ЕХП<br>авлятлястии                                                               |       |         |
| สำดับ                              | เลขที่ทรัพย์สิน          | วันที่รับ                | รายละเอียด                                                                          | จำนวน | หน่วย - |
|                                    |                          |                          |                                                                                     |       |         |
|                                    |                          |                          |                                                                                     |       |         |
|                                    |                          |                          |                                                                                     |       |         |
|                                    |                          |                          |                                                                                     |       |         |
|                                    |                          |                          |                                                                                     |       |         |
|                                    |                          |                          |                                                                                     |       |         |
|                                    |                          |                          |                                                                                     |       |         |
|                                    |                          |                          |                                                                                     |       |         |
|                                    |                          |                          |                                                                                     |       |         |
| จำนวนทร                            | รัพย์สิน รายการ          |                          | พิมพ์ข้อมูลทรัพ                                                                     | ย์สิน |         |
|                                    | ,                        |                          |                                                                                     | 24    | N 7     |

รูป ข.56 จอภาพในการตรวจสอบทรัพย์สิน

ในการตรวจสอบทรัพย์สินของผู้บริหารนั้นจะทำการตรวจสอบในแต่ละหน่วยงาน และตรวจสอบ ได้ทุกกลุ่มทรัพย์สินหรือแต่ละกลุ่มทรัพย์สิน โดยให้ผู้ใช้เลือกหน่วยงาน หรือป้อนรหัสหน่วยงาน ลงไป กรณีที่ทรัพย์สินทั้งหมดภายในหน่วยงาน ป้อนข้อมูลกลุ่มทรัพย์สินจากนั้นให้กดปุ่มค้นหา โปรแกรมรายงานทรัพย์สินทั้งหมดที่มีอยู่ในหน่วยงานออกมา ดังรูป

| ตรวาสอเ      | มทรัพย์สิน                             |              |                                                    |       |         |
|--------------|----------------------------------------|--------------|----------------------------------------------------|-------|---------|
|              |                                        |              |                                                    |       |         |
| หนวยงา       | <sup>น</sup>  คณะศาสนศาสตร์ แมคกิลวารี |              | รทัส 90 ค้นทา                                      |       |         |
| ุ่มทรัพย์สิา | u 🗌                                    |              | sña <b>da</b>                                      |       |         |
|              | ·                                      |              | ค้นกา                                              |       |         |
| วันที่       | )1/01/2540 🗧 តិរ 09/10/2545 🗧          |              |                                                    |       |         |
|              |                                        |              |                                                    |       |         |
|              |                                        | åå.          |                                                    |       |         |
|              |                                        | ล้าเขา สิ่   | 1100.011 00.00105*111                              |       |         |
|              |                                        |              |                                                    |       |         |
| สำดับ        | เลขที่ทรัพย์สิน                        | วันที่รับ    | รายละเอียด                                         | จำนวน | ทน่วย _ |
| 1            | PYU1501-01-0001-90 ถึง PYU1501-01-00   | : 15/01/2544 | เครื่องถ่ายเอกสารยี่ห้อ ริไก้ รุ่น 3813            | 1     | เครื่อง |
| 2            | PYU2402-01-0001-90 ถึง PYU2402-01-00   | 22/06/2544   | กระดานบอร์ดชานอ้อย 172x120 cm                      | 2     | แผ่น    |
| 3            | PYU2403-01-0001-90 ถึง PYU2403-01-00   | 21/06/2544   | กระดานไวท์บอรด์ มัล้อ 100x80x200 cm                | 1     | แต่น    |
| 4            | PYU2403-01-0002-90 ถึง PYU2403-01-00   | 22/06/2544   | กระดานบอร์ดขาตั้ง 76x60x205 cm                     | 1     | แต่น    |
| 5            | PYU2403-01-0003-90 ถึง PYU2403-01-00   | 22/06/2544   | กระดานบอร์ดตั้งพื้น แบบไหม่                        | 5     | แต่น    |
| 6            | PYU1802-01-0001-90 ถึง PYU1802-01-00   | 09/07/2544   | เครื่องปรับอากาศ "TRANE"                           | 1     | เครื่อง |
| 7            | PYU2402-01-0003-90 ถึง PYU2402-01-00   | 16/01/2545   | บอร์ดชานอ้อยกำมะหยี ขนาด1.20x2.40 cm               | 2     | แผ่น    |
| 8            | PYU2403-01-0008-90 ถึง PYU2403-01-00   | 16/01/2545   | บอร์ดชาตั้งมีล้อ และกระดานไวท์บอร์ด ขนาด 1.20x1.90 | 2     | แต่น    |
|              |                                        |              |                                                    |       |         |
|              |                                        |              |                                                    |       |         |
|              |                                        |              |                                                    |       |         |
|              |                                        |              |                                                    |       |         |
| -            |                                        |              |                                                    |       |         |
|              |                                        |              |                                                    |       |         |
| ້            | เหลียนน์ชิย 15 สวนสุดสุ                |              | พิมพ์ข้อมลทรัพ                                     | ย์สิน |         |
| ขานงน        | enuale CI Hanakena                     |              |                                                    | 1 337 | 1       |
|              |                                        |              |                                                    |       |         |
|              |                                        |              |                                                    |       | 300     |

รูป ข .57 รายงานข้อมูลทรัพย์สิน

โปรแกรมจะแสดงปุ่มปฏิบัติการขึ้นมาด้านท้ายจอภาพซึ่งในการพิมพ์ข้อมูลเป็นลักษณะของ รายงาน ประกอบไปด้วย **รายละเอียด การย้าย ส่งซ่อม เสีย รับประกัน** ซึ่งจะเป็นรายละเอียด เช่นเดียวกันที่แสดงทางจอภาพ รายงานที่แสดงจะเป็นรายงานข้อมูลขอฝ่ายทรัพย์สิน เข่น เมื่อกด ปุ่ม**รายละเอียด** จะแสดงข้อมูลดังนี้

|                                                                                                |                                                                                                |                                                                                                    | รายงานรายละเอียดทรัพย์สิน แยกตามหน่วยงาน<br>ระหว่างวันที่ 01/01/2540 ถึง 09/10/2545                                                                                                    | คณะศาสน ศาสต                                                                                   |
|------------------------------------------------------------------------------------------------|------------------------------------------------------------------------------------------------|----------------------------------------------------------------------------------------------------|----------------------------------------------------------------------------------------------------|------------------------------------------------------------------------------------------------|
| วัน/เดือน/ปี<br>ที่บันทึก                                                                      | วัน/เดือน/ปี<br>ตามวันส่งของ                                                                   | รหังกุรภัณฑ์                                                                                                    | รายการ                                                                                                    |                                                                                                |
| 15/01/2544<br>22/06/2544<br>22/06/2544<br>22/06/2544<br>22/06/2544<br>09/07/2544<br>15/01/2545 | 15/01/2544<br>22/06/2544<br>22/06/2544<br>22/06/2544<br>22/06/2544<br>09/07/2544<br>16/01/2545 | PYU1501-01-0001-90 ถึง PYU1501-01-0001-90<br>PYU2402-01-0001-90 ถึง PYU2402-01-0002-90<br>PYU2403-01-0001-90 ถึง PYU2403-01-0001-90<br>PYU2403-01-0003-90 ถึง PYU2403-01-0007-90<br>PYU1402-01-0001-90 ถึง PYU1402-01-0001-90<br>PYU2402-01-0001-90 ถึง PYU1402-01-0001-90<br>PYU2402-01-0003-90 ถึง PYU2402-01-0004-90<br>PYU2403-01-0008-90 ถึง PYU2403-01-0009-90 | เครื่องถ่ายเลกสารยี่ห้อ จิโก้ รุ่น 3813<br>กระตานบอร์ดชานอ้อย 172x120 cm<br>กระตานไอท์บอรด์ มีสื่อ 100x60x200 cm<br>เกระตานบอร์ดตั้งพื้น แบบไหม่<br>เครื่องปรับอากาศ "TRANE"<br>บอร์ดชานดียากมะหยี่ ชานดา 1.20x2 40 cm<br>บอร์ดชาตั้งมีล้อ และกระตานไอท์บอร์ด ขนาด 1.20x1.90 | 276 ต.ป่าดั<br>276 ต.ป่าดั<br>โมเดิร์นพ่<br>เมโทรซิสเ<br>เชียงใหม่<br>โมเดิร์นพ่<br>โรงกลึงน้อ |
|                                                                                                |                                                                                                |                                                                                                    |                                                                                                    |                                                                                                |

รูป ข.58 รายงานรายละเอียดทรัพย์สิน

เมื่อต้องการแสดงรายงานออกทางเครื่องพิมพ์สามารถกดปุ่มปฏิบัติการด้านล่างจอภาพเพื่อสั่งพิมพ์ ออกทางเครื่องพิมพ์ หรือ กดปุ่ม Close เพื่อออกจารการทำงานเมื่อต้องการที่จะตรวจสอบดูข้อมูล รายละเอียดทรัพย์สินแต่ละชนิดให้เลือกดับเบิลกลิกที่รายการทรัพย์สินที่ต้องการ โปรแกรมจะ แสดงรายละเอียดดังรูป

| 💐 แสดงรายละเอียดทรัพ     | ซ์สิน                                                                  | - 8 × |
|--------------------------|------------------------------------------------------------------------|-------|
| รายละเอียดทรัพย์สิน      |                                                                        |       |
| เลขที่ทรัพย์สิน          | PYU2403-02-0001-34 ถึง PYU2403-02-0010-34 ทรัพย์สิน บอร์ดเคลื่อนที่ได้ |       |
| ทน่วยงาน                 | ซูนย์บริการคอมพิวเตอร์แจะสารสนเ                                        |       |
| วันที่บันทึก             | 09/10/2545 วันที่เลกสาร <mark>09/10/2545</mark>                        |       |
| เลขที่เอกสาร             | 000000001                                                              |       |
| บริษัท/ร้านค้า           | เรือนจำกลางเชียงราย                                                    |       |
| รายละเอียด               | นอร์ดเครื่อนที่ได้ ขนาด 120x80 Cm                                      |       |
|                          | มีอายุการใช้งานมาแล้ว : 0 ทำรศัสได้ ไม่มีการรับประกัน                  |       |
| จำนวน<br>มูลค่าทรัพย์สิน | 10 ตัว ราคาต่อหน่วย 1200 บาท ราคารวม 12000 บาท<br>11300 บาท            |       |
| ย้ายสถานที่              | 1 รายการ สิ่งข้อม 0 รายการ ทรัพย์สินเสีย 1 รายการ                      |       |
|                          | <u>ย้ายทรัพย์สิน</u><br>กรัพย์สินส่งข่อม<br>กรัพย์สินเสีย<br>ยกเลิก    |       |

รูป ข.59 รายละเอียดข้อมูล

ซึ่งรายละเอียดที่สำคัญในกลุ่มนี้ จะประกอบไปด้วย อายุการใช้งาน การรับประกัน วันที่หมด ประกัน มูลค่าทรัพย์สินที่ได้ทำการหักค่าเสื่อมตามอายุการใช้งานแล้ว จำนวนทรัพย์สินที่ย้าย สถานที่ จำนวนทรัพย์สินส่งซ่อม จำนวนทรัพย์สินเสีย โปรแกรมจะแสดงปุ่มปฏิบัติการในการ ตรวจสอบทรัพย์สิน ซึ่งประกอบไปด้วย ปุ่มย้ายทรัพย์สิน ปุ่มทรัพย์สินส่งซ่อม ปุ่มทรัพย์สินเสีย ปุ่มยกเลิก ให้ผู้ใช้สามารถเลือกใช้งานเช่น การย้ายทรัพย์สิน จะแสดงสถานที่ตั้งทรัพย์สินปัจจุบัน

| 💐 ແสด | เข้อมูลการย้ายทรีพ์สิน |                                    |           |              |
|-------|------------------------|------------------------------------|-----------|--------------|
|       |                        |                                    |           |              |
|       |                        | <b>สุราชาวิทย์</b><br>พิมพ์ ยกเลิก |           |              |
| á     | ดับ เลขที่ทรัพย์สิน    | สถานที่ตั้งปัจจุบัน                | ผู้บันทึก | วันที่บันทึก |
|       | 1 PYU2403-02-0002-34   | ภาควิชาภาษาอังกฤษ                  | สุรเชษฐ์  | 09/10/2545   |
|       |                        |                                    |           |              |
|       |                        |                                    |           |              |
|       |                        |                                    |           |              |
|       |                        |                                    |           |              |
|       |                        |                                    |           |              |
|       |                        |                                    |           |              |
|       | จำนวนทั้งสิ้น  1       | รายการ                             |           |              |

รูป ข.60 แสดงข้อมูลการย้ายทรัพย์สิน

|            |                    |                                   | รายงานทรัพย์ที่ย้ายไปหน่วยงา<br>หน่วยงาน ศูนย์บริการคอมพิวเต |
|------------|--------------------|-----------------------------------|--------------------------------------------------------------|
| วันที่ย้าย | รทัสครุภัณฑ์       | รายการ                            | ผู้บันทึก                                                    |
| 09/10/2545 | PYU2403-02-0002-34 | บอร์ดเครื่อนที่ได้ ขนาด 120x80 Cm | สุรเชษร์                                                     |
|            |                    |                                   |                                                              |
|            |                    |                                   |                                                              |
|            |                    |                                   |                                                              |
|            |                    |                                   |                                                              |
|            |                    |                                   |                                                              |
|            |                    |                                   |                                                              |
|            |                    |                                   |                                                              |
|            |                    |                                   |                                                              |
|            |                    |                                   |                                                              |
|            |                    |                                   |                                                              |
|            |                    |                                   |                                                              |

เมื่อผู้ใช้ต้องการที่จะแสดงรายงานให้กดปุ่มพิมพ์โปรแกรมจะแสดงรายงานการย้ายทรัพย์สินดังรูป

รูป ข.61 ตัวอย่างรายงานการย้ายทรัพย์สิน

เมื่อต้องการแสดงรายงานออกทางเครื่องพิมพ์สามารถกดปุ่มปฏิบัติการด้านล่าง จอภาพเพื่อสั่งพิมพ์ ออกทางเครื่องพิมพ์ หรือ กดปุ่ม Close เพื่อออกจารการทำงาน .

เมื่อต้องการออกจากการทำงานให้ผู้ใช้กดปุ่ม ยกเลิกการทำงาน